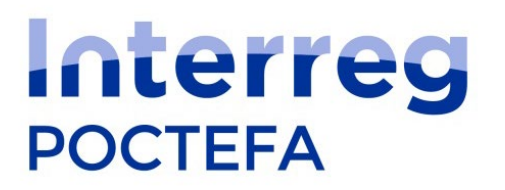

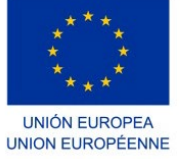

Proyecto cofinanciado por el Fondo Europeo de Desarrollo Regional (FEDER)

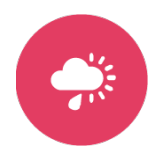

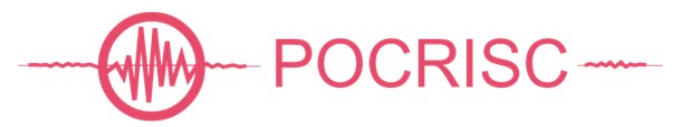

Por una cultura común del riesgo sísmico Pour une culture commune du risque sismique

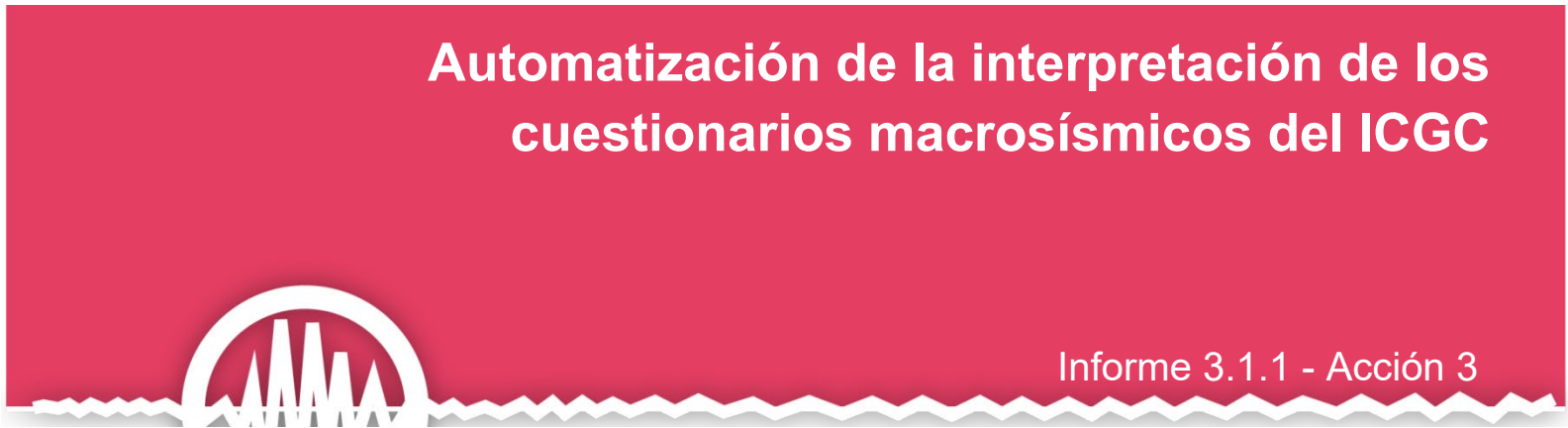

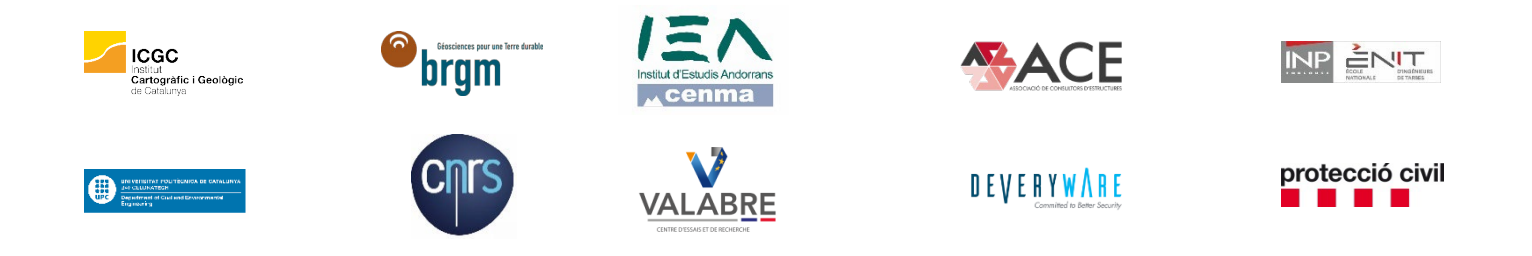

Editor: ICGC

Diciembre 2021

Autores: Jose Antonio Jara<sup>1</sup> Núria Romeu<sup>1</sup> Xavier Martí<sup>1</sup> Josep Batlló<sup>1</sup>

Palabras clave: encuesta, cuestionario, macrosísmica, intensidad

- 1. ICGC: Institut Cartogràfic i Geològic de Catalunya, España
- 2. BRGM: Bureau de Recherches Géologiques et Minières, Francia
- 3. UPC: Universitat Politècnica de Catalunya, España
- 4. DIGC: Secretaria General. Departament d'Interior. Generalitat de Catalunya, España
- 5. IEA: Institut d'Estudis Andorrans, Andorra
- 6. ENIT: Ecole Nationale d'Ingénieurs de Tarbes, Francia
- 7. CNRS: Centre National de la Recherche Scientifique Délégation Alsace, Francia
- 8. EPLFM: Entente pour la Forêt Méditerranéenne, Francia
- 9. DW: Deveryware, Francia
- 10. ACE: Associació de Consultors d'Estructures, España

© 2021, proyecto POCRISC

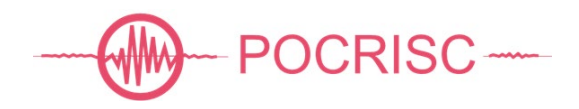

# Síntesis

Tras la ocurrencia de un terremoto, al igual que en el caso de cualquier desastre natural como los huracanes, inundaciones, etc., las autoridades encargadas de la gestión de la crisis deben ser capaces de conocer, lo más rápidamente posible, el alcance de los efectos del seísmo. En este contexto, es necesario disponer de herramientas rápidas que permitan conocer los efectos producidos por el terremoto en lugares concretos, o lo que es lo mismo, la intensidad macrosísmica (IM).

Para cubrir estas necesidades, el proyecto Interreg POCRISC (2018-2021) ha permitido diseñar e implantar:

- Un nuevo cuestionario macrosísmico para el ICGC.
- Un sistema de determinación automática de intensidades macrosísmicas a partir de los nuevos cuestionarios.
- Un sistema de gestión integral de los datos de los cuestionarios macrosísmicos, las intensidades macrosísmicas y los índices de percepción.
- Una interfaz que permite utilizar las intensidades macrosísmicas calculadas por el ICGC para la creación de mapas de movimiento del suelo o "shakemaps".
- Un sistema que permite el intercambio de cuestionarios macrosísmicos entre el ICGC y el IGN.

Este informe describe todos y cada uno de estos productos, servicios y sistemas.

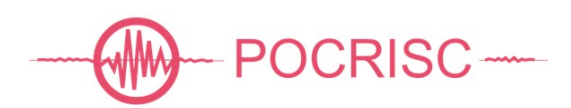

# Contenidos

| 1                           | Intro | oduc               | ción                            | 7   |  |  |  |
|-----------------------------|-------|--------------------|---------------------------------|-----|--|--|--|
| 2                           | Moti  | ivación9           |                                 |     |  |  |  |
| 3 Cuestionario macrosísmico |       | nario macrosísmico | .10                             |     |  |  |  |
|                             | 3.1   | Estr               | uctura, formato y contenido     | .10 |  |  |  |
|                             | 3.2   | Pro                | cesado automático               | .14 |  |  |  |
|                             | 3.3   | Exp                | ortación e importación          | .15 |  |  |  |
|                             | 3.4   | El c               | uestionario en la web           | .16 |  |  |  |
| 4                           | Inter | nsida              | ades macrosísmicas              | .17 |  |  |  |
|                             | 4.1   | Met                | odología de cálculo             | .17 |  |  |  |
|                             | 4.2   | Geo                | ometrías                        | .18 |  |  |  |
|                             | 4.3   | Índi               | ces de percepción               | .18 |  |  |  |
|                             | 4.4   | Ехр                | ortación e importación          | .18 |  |  |  |
| 5                           | Web   | omad               | Cro                             | .19 |  |  |  |
|                             | 5.1   | Móc                | dulo "Cuestionarios"            | .19 |  |  |  |
|                             | 5.1.  | 1                  | Búsqueda avanzada               | .20 |  |  |  |
|                             | 5.1.2 | 2                  | Búsqueda por código             | .20 |  |  |  |
|                             | 5.1.3 | 3                  | Importación                     | .20 |  |  |  |
|                             | 5.1.4 | 4                  | Exportación                     | .21 |  |  |  |
|                             | 5.1.  | 5                  | Lista de resultados             | .21 |  |  |  |
|                             | 5.2   | Móc                | dulo "Detalle del cuestionario" | .22 |  |  |  |
|                             | 5.2.  | 1                  | Cabecera                        | .22 |  |  |  |
|                             | 5.2.2 | 2                  | Cuerpo                          | .22 |  |  |  |
|                             | 5.2.3 | 3                  | Pie                             | .24 |  |  |  |
|                             | 5.3   | Móc                | dulo "Eventos"                  | .24 |  |  |  |
|                             | 5.3.  | 1                  | Búsqueda avanzada               | .25 |  |  |  |
|                             | 5.3.2 | 2                  | Búsqueda por código             | .26 |  |  |  |
|                             | 5.3.3 | 3                  | Exportación                     | .26 |  |  |  |
|                             | 5.3.4 | 4                  | Lista de resultados             | .26 |  |  |  |
|                             | 5.4   | Móc                | dulo "Intensidades"             | .26 |  |  |  |
|                             | 5.4.  | 1                  | Cabecera                        | .26 |  |  |  |
|                             | 5.4.2 | 2                  | Cuerpo                          | .27 |  |  |  |
|                             | 5.4.3 | 3                  | Pie                             | .29 |  |  |  |
|                             | 5.5   | Móc                | dulo "MDPs"                     | .29 |  |  |  |
|                             | 5.5.  | 1                  | Cabecera                        | .30 |  |  |  |
|                             | -     |                    |                                 |     |  |  |  |

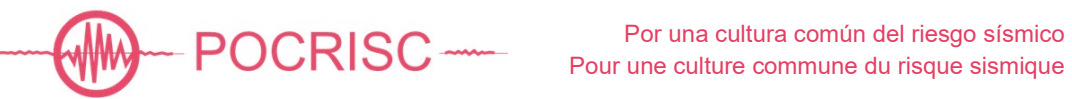

|   | 5.5.2     | Cuerpo | 30 |
|---|-----------|--------|----|
|   | 5.5.3     | Pie    | 32 |
| 6 | Bibliogra | afía   | 33 |

# Lista de figuras

| Figura 1. Sección "Cuándo y dónde" del cuestionario macrosísmico                                                      | 11              |
|----------------------------------------------------------------------------------------------------|-----------------|
| Figura 2. Apartado "Percepción personal" de la sección "Cuestionario" del cuestionario macrosísmico                   | 12              |
| Figura 3. Apartado "Efectos observados en objectos" de la sección "Cuestionario" del cuestionario macrosísmico.       | 12              |
| Figura 4. Apartado "Daños observados en los edificios" de la sección "Cuestionario" del<br>cuestionario macrosísmico. | 13              |
| Figura 5. Apartado "Comentario general" de la sección "Cuestionario" del cuestionario macrosísmico                    | 13              |
| Figura 6. Apartado "Índice de percepción" de la sección "Cuestionario" del cuestionario macrosísmico                  | 14              |
| Figura 7. Diagrama de procesado de los cuestionarios macrosísmicos                                                    | 15              |
| Figura 8. Interfaz web del módulo "Cuestionarios" de WebMacro                                                         | 19              |
| Figura 9. Interfaz web de la sección "Búsqueda avanzada" del módulo "Cuestionarios" o<br>WebMacro                     | le<br>20        |
| Figura 10. Interfaz web de la sección "Búsqueda por código" del módulo "Cuestionarios<br>WebMacro                     | " de<br>20      |
| Figura 11. Interfaz web de la sección "Lista de resultados" del módulo "Cuestionarios" d<br>WebMacro                  | le<br>21        |
| Figura 12. Cabecera de la interfaz web del módulo "Detalle del cuestionario" de WebMa                                 | cro 22          |
| Figura 13. Sección "Cuerpo" de la interfaz web del módulo "Detalle del cuestionario" de WebMacro                      | 23              |
| Figura 14. Sección "Imagen" de la interfaz web del módulo "Detalle del cuestionario" de WebMacro                      | 24              |
| Figura 15. Pie de la interfaz web del módulo "Detalle del cuestionario" de WebMacro                                   | 24              |
| Figura 16. Interfaz web del módulo "Eventos" de WebMacro                                                              | 25              |
| Figura 17. Sección "Búsqueda avanzada" de la interfaz web del módulo "Eventos" de<br>WebMacro                         | 25              |
| Figura 18. Interfaz web de la sección "Lista de resultados" del módulo "Eventos" de We                                | bMacro.<br>26   |
| Figura 19. Cabecera de la interfaz web del módulo "Intensidades" de WebMacro                                          | 27              |
| Figura 20. Cuerpo de la interfaz web del módulo "Intensidades" de WebMacro                                            | 27              |
| Figura 21. Sección "Datos generales" del cuerpo de la interfaz web del módulo "Intensio<br>WebMacro                   | lades" de<br>27 |
| Figura 22. Sección "Detalle" del cuerpo de la interfaz web del módulo "Intensidades" de<br>WebMacro                   | 28              |
| Figura 23. Sección "Mapa" del cuerpo de la interfaz web del módulo "Intensidades" de<br>WebMacro                      |                 |

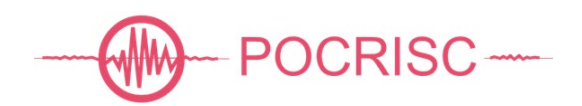

| Figura 24. Sección "Tabla" del cuerpo de la interfaz web del módulo "Intensidades" de WebMacro           | 29           |
|----------------------------------------------------------------------------------------------------|--------------|
| Figura 25. Pie de la interfaz web del módulo "Intensidades" de WebMacro.                                 | 29           |
| Figura 26. Interfaz web del módulo "MDPs" de WebMacro                                                    | 30           |
| Figura 27. Cabecera de la interfaz web del módulo "MDPs" de WebMacro                                     | 30           |
| Figura 28. Cuerpo de la interfaz web del módulo "MDPs" de WebMacro                                       | 31           |
| Figura 29. Sección "Detalle" del cuerpo de la interfaz web del módulo "MDPs" de WebMa                    | cro. 31      |
| Figura 30. Sección "Listado de cuestionarios" del cuerpo de la interfaz web del módulo "N<br>de WebMacro | /IDPs"<br>32 |
| Figura 31. Pie de la interfaz web del módulo "MDPs" de WebMacro.                                         | 32           |

## Lista de tablas

| Tabla 1. Estructura de los datos                                      | s del cuestionario macrosísmico individual                                                                             | 34                       |
|-----------------------------------------------------------------------|----------------------------------------------------------------------------------------------------|--------------------------|
| Tabla 2. Correspondencia de lo<br>del formulario o<br>entre comillas. | os elementos y atributos del formulario del ICGC con los<br>del IGN (en color azul). Los valores literales se muestran | campos<br>escritos<br>47 |

## Lista de anexos

| Anexo 1. Estructura de los datos                                    | 34 |
|---------------------------------------------------------------------|----|
| Anexo 2. Importación de los cuestionarios del IGN                   | 47 |
| Anexo 3. Valores numéricos asignados a las respuestas (método DYFI) | 52 |

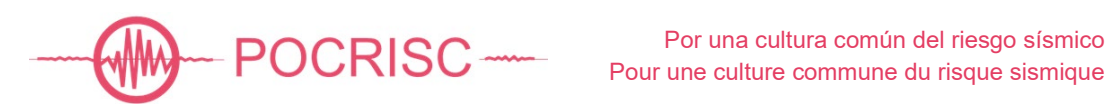

## 1 INTRODUCCIÓN

Tras la ocurrencia de un terremoto, al igual que en el caso de cualquier desastre natural como los huracanes, inundaciones, etc., las autoridades encargadas de la gestión de la crisis deben ser capaces de conocer, lo más rápidamente posible, las características del seísmo.

El tamaño de un terremoto se representa por varios parámetros, que fundamentalmente son de dos tipos. Por un lado, están los relacionados directamente con la energía liberada por el sismo, tales como las distintas magnitudes, momentos sísmicos, etc. que se obtienen a partir de registros instrumentales y que son valores únicos para cada terremoto. Por otro lado, están los parámetros que indican los efectos del sismo en un lugar concreto, y que pueden basarse tanto en registros instrumentales como en observaciones. Así tenemos los parámetros aceleración pico, intensidad de Arias, etc. y la intensidad macrosísmica.

La intensidad macrosísmica es una clasificación de la severidad de la sacudida del suelo basada en los efectos observados en un área limitada, y puede verse como un código que permite representar fácilmente descripciones de estos efectos mediante un símbolo, típicamente un número. El significado de cada uno de estos símbolos está definido en la escala correspondiente, que en nuestro caso es la Escala Macrosísmica Europea (EMS-98) (Grünthal, 1998).

El objetivo de este informe es describir el resultado de los trabajos desarrollados en el marco del proyecto POCRISC para la obtención automática por parte del ICGC de las intensidades macrosísmicas en Catalunya y regiones vecinas. Para ello ha sido preciso diseñar, desarrollar e implantar en el ICGC los siguientes productos, servicios y sistemas:

- Recogida centralizada, mediante un nuevo cuestionario web, de los datos de percepción personal y efectos de los terremotos percibidos en el territorio de Catalunya y regiones vecinas.
- Almacenamiento de los datos de los nuevos cuestionarios macrosísmicos individuales en una base de datos.
- Determinación automática de los grados de intensidad macrosísmica y de los índices de percepción a partir de los datos de los nuevos cuestionarios macrosísmicos.
- Almacenamiento de las intensidades macrosísmicas en una base de datos.
- Servicio web de exportación de intensidades macrosísmicas destinado principalmente a permitir la utilización de las intensidades macrosísmicas calculadas previamente en el sistema de cálculo de los mapas de movimiento del suelo, o "shakemaps".
- Revisión interactiva tanto de los datos de los nuevos cuestionarios macrosísmicos como de las intensidades calculadas, permitiendo, en su caso, recalcular los valores de las intensidades determinadas previamente.

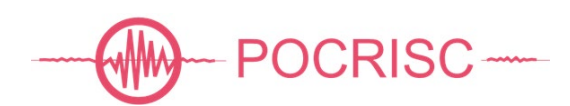

- Servicio web que permita realizar consultas multiparamétricas y descargar datos de intensidad almacenados en la base de datos. Este servicio permite la utilización de las intensidades macrosísmicas en el sistema de cálculo de los mapas de movimiento del suelo, o "shakemaps".
- Importación y exportación de los datos de los cuestionarios orientado a permitir el intercambio de estos con el Instituto Geográfico Nacional (IGN).

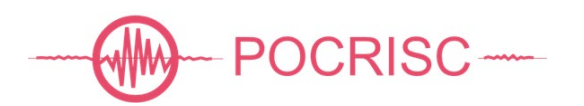

## 2 MOTIVACIÓN

El ICGC dispone desde principios de la década del 2000 de un formulario web (<u>https://icgc.cat/es/Ciudadano/Explora-Cataluna/Terremotos/Ha-percibido-un-terremoto</u>) destinado a recoger datos relativos a la percepción personal y efectos de los terremotos percibidos en el territorio de Cataluña y regiones vecinas. Este formulario está disponible en 3 idiomas: catalán, castellano e inglés. Una vez introducidos los datos en el formulario, éstos se envían por correo electrónico una dirección del ICGC, donde son almacenados.

Los datos de estos formularios son analizados por un especialista y contribuyen a la determinación de los grados de intensidad macrosísmica EMS-98 para cada uno de los municipios o entidades de población de los que se dispone datos. Dada la metodología de trabajo utilizada y las características del sistema de recepción y gestión de los datos de los cuestionarios macrosísmicos actuales, previamente a los desarrollos realizados en el marco del proyecto POCRISC, el tiempo necesario para determinar estos valores de intensidad macrosísmica podía ser desde días hasta meses o, dependiendo de la cantidad de cuestionarios a procesar, de años.

Este retardo en la disponibilidad de estos datos no permitía que pudieran ser utilizados para valorar el impacto del terremoto justo después de su ocurrencia. La necesidad de disponer de sistemas más eficientes que permitieran reducir substancialmente el tiempo de procesado era evidente y manifiesta.

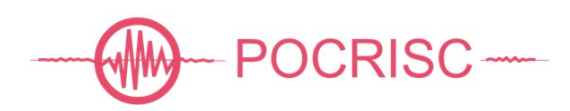

## **3 CUESTIONARIO MACROSÍSMICO**

Los cuestionarios macrosísmicos son la base para la posterior determinación de las intensidades macrosísmicas. Por un lado, la estructura y contenido del cuestionario deben adaptarse a la metodología aplicada para el cálculo de las intensidades y, por otro lado, el sistema de obtención, procesado, almacenaje y difusión debe poder integrase con el resto de los sistemas existentes, tanto internos como externos.

#### 3.1 Estructura, formato y contenido

El cuestionario macrosísmico implementado consta de 3 secciones: (1) cuándo y dónde, (2) efectos observados e (3) índice de percepción; y está disponible en 3 idiomas: catalán, castellano e inglés.

Para la definición de los contenidos y su estructura se han tenido en cuenta los algoritmos a aplicar para la determinación automática de las intensidades, la compatibilidad con los cuestionarios antiguos y la interoperabilidad con los cuestionarios del IGN.

A continuación, se describe el contenido del nuevo cuestionario y su estructura:

Cuándo y dónde

Esta primera sección permite al testimonio especificar la fecha y hora de ocurrencia del terremoto sobre el que se responde el cuestionario, dónde se encontraba en ese momento y si lo percibió, o no (Figura 1).

El terremoto sobre el que se responde el cuestionario puede ser seleccionado a partir de una lista que se actualiza automáticamente y que muestra los terremotos locales detectados por la red sísmica de Cataluña durante los últimos 15 días. En caso de que ninguno de los terremotos mostrados en esta lista coincida con el terremoto sobre el que se desea informar, el testimonio puede especificar manualmente la fecha y hora en la que percibió en temblor.

El testimonio puede introducir los datos de localización a diferentes niveles: país/región, municipio, entidad de población y dirección. El municipio, y por lo tanto también el país/región, es obligatorio, ya que es la unidad por defecto sobre la que se calcula la intensidad macrosísmica. Adicionalmente éste puede indicar la entidad de población y dirección, lo cual permite, utilizando un geocodificador, obtener una mayor precisión respecto a la localización del testimonio. Cuanto mayor es la precisión con la que se conoce la localización del testimonio, mayor resolución y precisión se puede obtener al determinar las intensidades macrosísmicas y elaborar los correspondientes mapas de efectos producidos por el temblor.

Los países y regiones para los que el cuestionario está disponible son: Andorra, Aragón, Castellón, Cataluña y Francia (sur). Una vez seleccionado el país o región el sistema muestra un listado de sus municipios, y una vez seleccionado el municipio el sistema muestra una lista de sus entidades de población, excepto para Francia.

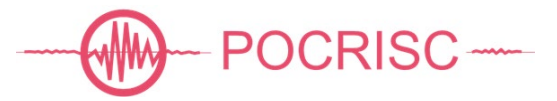

| 1. Cuándo y dónde                                           | 2. Cuestionario                                          | 3. Índice de percepción |  |  |  |  |  |  |  |
|-------------------------------------------------------------|----------------------------------------------------------|-------------------------|--|--|--|--|--|--|--|
| ¿Qué terremoto ha sentido (hora oficial)?*                  |                                                          |                         |  |  |  |  |  |  |  |
| 27/02/2022_09:24:58.8 Mag: 2.2 (Hautes-Pyrénées)            |                                                          |                         |  |  |  |  |  |  |  |
| ¿Sintió usted el terremoto?*                                |                                                          |                         |  |  |  |  |  |  |  |
| ○ No ○ Sí                                                   |                                                          |                         |  |  |  |  |  |  |  |
| ¿Dónde se encontraba en el momen                            | to del terremoto?                                        |                         |  |  |  |  |  |  |  |
| País/Región*                                                | Municipio*                                               | Entidad de población    |  |  |  |  |  |  |  |
| Cataluña 🗸                                                  | Seleccione un municipio 🗸                                | *                       |  |  |  |  |  |  |  |
| ¿Sabe la dirección?                                         |                                                          |                         |  |  |  |  |  |  |  |
| Nombre de la calle                                          | Número de la calle                                       | Código postal           |  |  |  |  |  |  |  |
|                                                             |                                                          |                         |  |  |  |  |  |  |  |
| En el momento del terremoto estaba                          |                                                          |                         |  |  |  |  |  |  |  |
| ● Sin especificar ○ Al aire libre ○ En el interior de un et | dificio 🔿 En un vehículo estacionado 🔿 En un vehículo en | movimiento O Otras      |  |  |  |  |  |  |  |
| En el momento del terremoto estaba                          |                                                          |                         |  |  |  |  |  |  |  |
| ● Sin especificar ○ En movimiento ○ Tumbado ○ Sen           | tado 🔿 De pie 🔿 Durmiendo 🔿 Otras                        |                         |  |  |  |  |  |  |  |
| A su alrededor, ¿cuántas personas sintieron el terrem       | oto?                                                     |                         |  |  |  |  |  |  |  |
| En el interior de edificios                                 |                                                          |                         |  |  |  |  |  |  |  |
| ● Sin especificar ○ No lo sé ○ Nadie ○ Algunas, la ma       | yoría no 🔿 La mayoría, algunas no 🔿 Sólo en las plantas  | superiores O Todas      |  |  |  |  |  |  |  |
| En el exterior de edificios                                 |                                                          |                         |  |  |  |  |  |  |  |
| ● Sin especificar ○ No Io sé ○ Nadie ○ Algunas, la ma       | yoría no ○La mayoría, algunas no ○Todas                  |                         |  |  |  |  |  |  |  |
| ¿Cuántas personas salieron asustadas a la calle?            |                                                          |                         |  |  |  |  |  |  |  |
| Sin especificar O No lo sé O Nadie O Algunas, la ma         | yoría no ∶O La mayoría, algunas no ∶O Todas              |                         |  |  |  |  |  |  |  |
| ¿Cuántas personas se despertaron?                           |                                                          |                         |  |  |  |  |  |  |  |
| Sin especificar O No lo sé O Nadie O Algunas, la ma         | yoria no ∶O La mayoria, algunas no ∶O Todas O Nadie do   | rmia                    |  |  |  |  |  |  |  |
| *Obligatorio                                                |                                                          |                         |  |  |  |  |  |  |  |
|                                                             |                                                          |                         |  |  |  |  |  |  |  |
|                                                             |                                                          |                         |  |  |  |  |  |  |  |
| Anterior Siguiente                                          |                                                          |                         |  |  |  |  |  |  |  |

Figura 1. Sección "Cuándo y dónde" del cuestionario macrosísmico.

#### Cuestionario

Esta segunda sección permite al usuario describir los efectos observados, agrupándolos en 4 apartados:

- Percepción personal: descripción del movimiento, ruido, reacción, dificultad para mantenerse de pie, reacción de los animales.

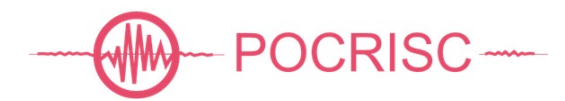

| 1. Cuándo y dónde                                                                                                    | . Cuándo y dónde 2. Cuestionario |  |  |  |  |  |  |  |  |
|----------------------------------------------------------------------------------------------------|----------------------------------|--|--|--|--|--|--|--|--|
| Percepción personal                                                                                                    |                                  |  |  |  |  |  |  |  |  |
| ¿Cómo describiría el movimiento durante el terremoto?            Sin especificar         O No sentí movimiento         O Muy leve         O Leve         O Moderado         O Fuerte         O Muy fuerte         Si lo desea, describa el movimiento.                                          |                                  |  |  |  |  |  |  |  |  |
| ¿ <b>Oyó algún ruido?</b><br>● Sin especificar ○ No ○ No me fijé ○ Débil ○ Moderado ○ Fuerte<br>Si lo desea, describa el ruido.                                                                                                    |                                  |  |  |  |  |  |  |  |  |
| 2Qué reacción tuvo durante el terremoto?<br>● Sin especificar ○ Ninguna ○ Un pequeño susto ○ Me alarmé ○ Tuve miedo ○ Tuve mucho miedo ○ Tuve pánico<br>2Le resultó difícil estar de pie durante el terremoto?<br>● Sin especificar ○ No estaba de pie ○ No ○ Sí<br>¿Los animales se asustaron? |                                  |  |  |  |  |  |  |  |  |
| ● Sin especificar ○ No lo sé ○ No ○ Sí                                                                                                    |                                  |  |  |  |  |  |  |  |  |

Figura 2. Apartado "Percepción personal" de la sección "Cuestionario" del cuestionario macrosísmico.

- Efectos observados sobre los objectos: lámparas colgadas, líquidos en recipientes, cuadros colgados en la pared, puertas y ventanas, muebles y pequeños electrodomésticos, plantas, objectos sobre estanterías o mesas.

| 1. Cuándo y dónde                                                                                                    | 3. Índice de percepción                       |  |  |  |  |  |  |  |  |  |
|----------------------------------------------------------------------------------------------------|-----------------------------------------------|--|--|--|--|--|--|--|--|--|
| . Ou é afactas abaux é achus las circuientes abietas?                                                                                |                                               |  |  |  |  |  |  |  |  |  |
| ¿Que electos observo sobre los siguientes objetos?                                                                                   |                                               |  |  |  |  |  |  |  |  |  |
| Lámparas colgadas                                                                                                    |                                               |  |  |  |  |  |  |  |  |  |
| ● Sin especificar ( No lo pude observar ( Ninguno (                                                                                  | Oscilación 🔿 Gran oscilación                  |  |  |  |  |  |  |  |  |  |
| Líquidos en recipientes                                                                                                    |                                               |  |  |  |  |  |  |  |  |  |
| ● Sin especificar ○ No lo pude observar ○ Ninguno ○                                                                                  | Oscilación 🔿 Gran oscilación                  |  |  |  |  |  |  |  |  |  |
| Cuadros colgados en la pared                                                                                                    |                                               |  |  |  |  |  |  |  |  |  |
| Sin especificar O No lo pude observar O Ninguno O                                                                                    | ) Vibraron 🔿 Se movieron 🔿 Alguno cayó        |  |  |  |  |  |  |  |  |  |
| Puertas y ventanas                                                                                                    |                                               |  |  |  |  |  |  |  |  |  |
| <ul> <li>Sin especificar</li> <li>No lo pude observar</li> <li>Ninguno</li> </ul>                                                    | Vibraron O Oscilaron O Se abrieron o cerraron |  |  |  |  |  |  |  |  |  |
| Muebles o pequeños electrodomésticos                                                                                                 |                                               |  |  |  |  |  |  |  |  |  |
| ● Sin especificar ○ No lo pude observar ○ Ninguno ○                                                                                  | Vibraron O Se movieron O Alguno cayó          |  |  |  |  |  |  |  |  |  |
| Plantas                                                                                                    |                                               |  |  |  |  |  |  |  |  |  |
| ● Sin especificar ○ No lo pude observar ○ Ninguno ○                                                                                  | ) Vibraron ∶O Se movieron ∶O Alguna cayó      |  |  |  |  |  |  |  |  |  |
| Objetes solve las astantavías o masas                                                                                                |                                               |  |  |  |  |  |  |  |  |  |
| Sin especificar O No lo pude observar O Ninguno O Vibraron O Vibraron con fuerza O Alguno cayó O Muchos cayeron O La mayoría cayeron |                                               |  |  |  |  |  |  |  |  |  |
| Si lo desea, especifique qué objetos vibraron o se cayeron.                                                                          |                                               |  |  |  |  |  |  |  |  |  |
|                                                                                                    |                                               |  |  |  |  |  |  |  |  |  |

Figura 3. Apartado "Efectos observados en objectos" de la sección "Cuestionario" del cuestionario macrosísmico.

12

 Daños observados en los edificios: tipología del edificio a seleccionar a partir de una lista preestablecida, año de construcción si se conoce, selección de daños observados a partir de una lista.

| 1. Cuándo y dónde                                                    | 2. Cuestionario                                      | 3. Índice de percepción                                |  |  |  |  |  |  |  |  |
|----------------------------------------------------------------------|------------------------------------------------------|--------------------------------------------------------|--|--|--|--|--|--|--|--|
|                                                                      |                                                      |                                                        |  |  |  |  |  |  |  |  |
| Daños observados en los edificios                                    |                                                      |                                                        |  |  |  |  |  |  |  |  |
| ¿De qué tipo es el edificio donde estaba?                            |                                                      |                                                        |  |  |  |  |  |  |  |  |
| Sin especificar                                                      | ○ Tipo A (Paredes de ma<br>generalizada)             | mpostería en seco o con barro o edificio con patología |  |  |  |  |  |  |  |  |
| O Tipo B (Construcciones con muros de fábrica de ladril              | lo, de bloques de mortero,) O Tipo C (Construcciones | ; con estructura metálica o de hormigón armado)        |  |  |  |  |  |  |  |  |
| Año del edificio (si lo sabe)                                        |                                                      |                                                        |  |  |  |  |  |  |  |  |
|                                                                      |                                                      |                                                        |  |  |  |  |  |  |  |  |
| ¿Observó daños en el edificio donde se encontraba?                   |                                                      |                                                        |  |  |  |  |  |  |  |  |
| ○ Sin especificar ○ No lo pude observar ○ No . I Sí                  |                                                      |                                                        |  |  |  |  |  |  |  |  |
| ¿Qué daños observó?                                                  |                                                      |                                                        |  |  |  |  |  |  |  |  |
| Revestimiento de las paredes con pequeñas grietas                    | C Revestimiento de las paredes con grandes grietas   | Paredes con pequeñas grietas                           |  |  |  |  |  |  |  |  |
| 🗆 Algunas ventanas agrietadas                                        | Paredes con algunas grietas grandes                  | Paredes con muchas grietas grandes                     |  |  |  |  |  |  |  |  |
| 🗆 Tejas o luminarias caídas                                          | Chimeneas agrietadas                                 | Muchas ventanas agrietadas o rotas                     |  |  |  |  |  |  |  |  |
| 🗌 Piedras o baldosas caídas de las paredes                           | 🗆 Pequeños trozos de revestimiento caídos            | 🗌 Grandes trozos de revestimiento caídos               |  |  |  |  |  |  |  |  |
| 🗆 Chimeneas antiguas con grandes daños                               | 🗆 Chimeneas antiguas caídas                          | 🗆 Chimeneas modernas con grandes daños                 |  |  |  |  |  |  |  |  |
| 🗆 Chimeneas modernas caídas                                          | 🗆 Caída de muros flotantes                           | 🗆 Paredes caídas                                       |  |  |  |  |  |  |  |  |
| Porches, balcones u otros añadidos al edificio<br>separados o caídos | Edificios desplazados permanentemente                |                                                        |  |  |  |  |  |  |  |  |
| ¿Desea especificar otros daños observados o describir lo             | os anteriores?                                       |                                                        |  |  |  |  |  |  |  |  |
|                                                                      |                                                      |                                                        |  |  |  |  |  |  |  |  |
|                                                                      |                                                      |                                                        |  |  |  |  |  |  |  |  |

Figura 4. Apartado "Daños observados en los edificios" de la sección "Cuestionario" del cuestionario macrosísmico.

- Comentario general: texto libre que permite al testimonio explicar detalles que no encajen con las preguntas realizadas previamente.

| 1. Cuándo y dónde                                           | dónde 2. Cuestionario 3. Índice de percepción |  |  |  |  |  |  |  |
|-------------------------------------------------------------|-----------------------------------------------|--|--|--|--|--|--|--|
| Comentario general                                          |                                               |  |  |  |  |  |  |  |
|                                                             |                                               |  |  |  |  |  |  |  |
| ¿Desea añadir algún comentario o aclaración?                |                                               |  |  |  |  |  |  |  |
| Si justo antes o después de este terremoto percibió otros i | indíquelo a continuación.                     |  |  |  |  |  |  |  |
|                                                             |                                               |  |  |  |  |  |  |  |
| Código de observador (ünicamente para los observadores      | de la XOM)                                    |  |  |  |  |  |  |  |
|                                                             |                                               |  |  |  |  |  |  |  |
| Anterior Siguiente                                          |                                               |  |  |  |  |  |  |  |

Figura 5. Apartado "Comentario general" de la sección "Cuestionario" del cuestionario macrosísmico.

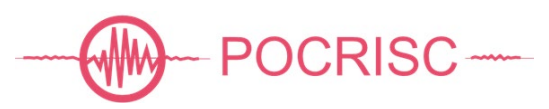

• Índice de percepción

En esta sección se muestran al testimonio un conjunto de imágenes, cedidas por el *Bureau Central Sismologique Français* - *Réseau National de Surveillance Sismique* (BCSF-RéNaSS), cada una de ellas representando un nivel de percepción diferente; y se pide al testimonio que seleccione cuál de ellas resume mejor la situación vivida durante la ocurrencia del terremoto. Las diferentes opciones son las que se muestran en la Figura 6.

Cada una de las imágenes, excepto la que corresponde a la opción "sin especificar", tiene asociado un índice de percepción, que resume el grado de violencia y/o los daños observados por un único testimonio.

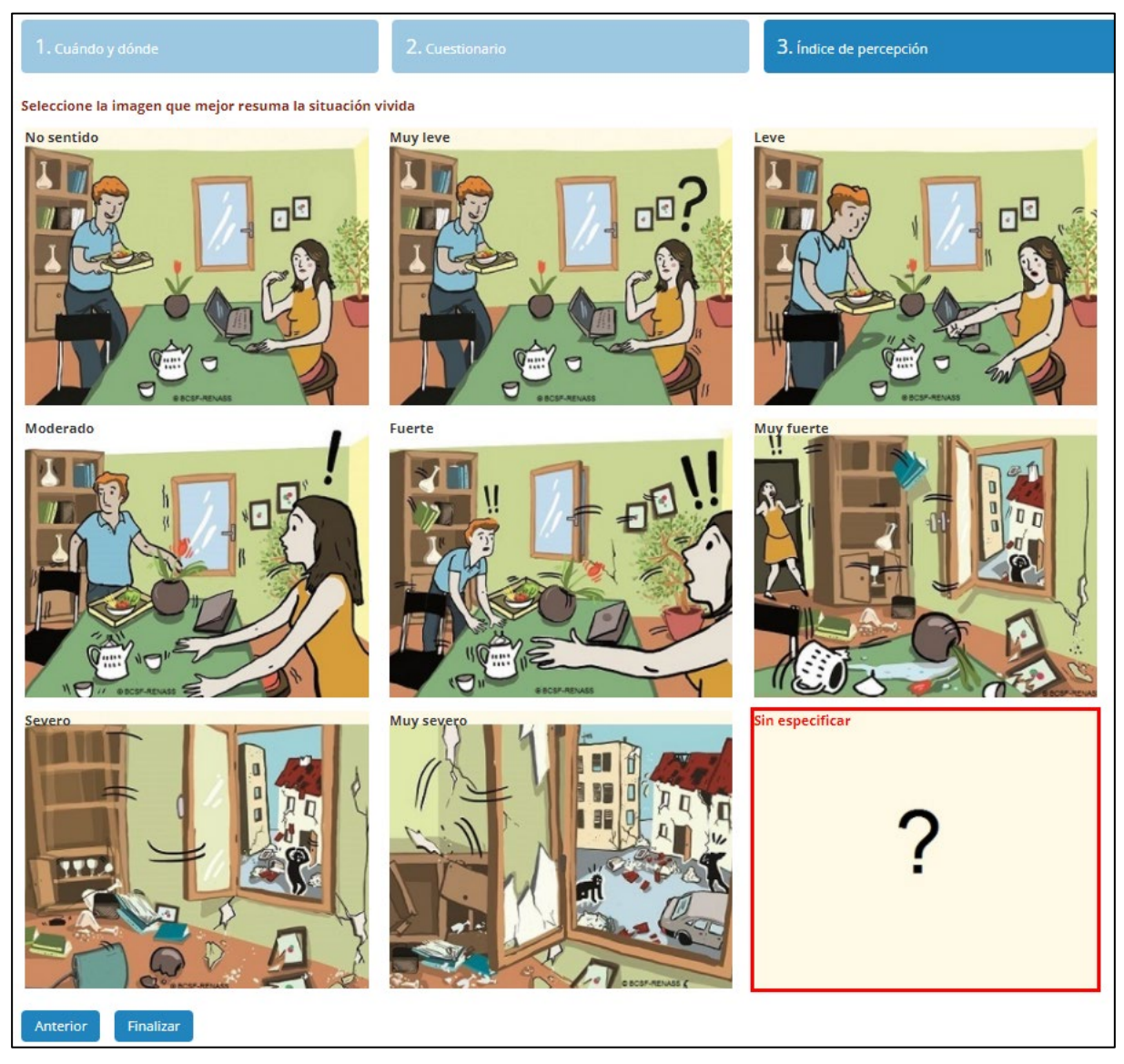

Figura 6. Apartado "Índice de percepción" de la sección "Cuestionario" del cuestionario macrosísmico.

## 3.2 Procesado automático

Los cuestionarios macrosísmicos son la base para la determinación de las intensidades macrosísmicas. Así pues, éstos, una vez rellenos, se reciben en el centro de datos del ICGC, se procesan y se almacenan automáticamente en una base de datos geoespacial (Figura 7).

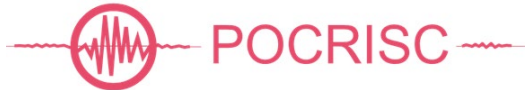

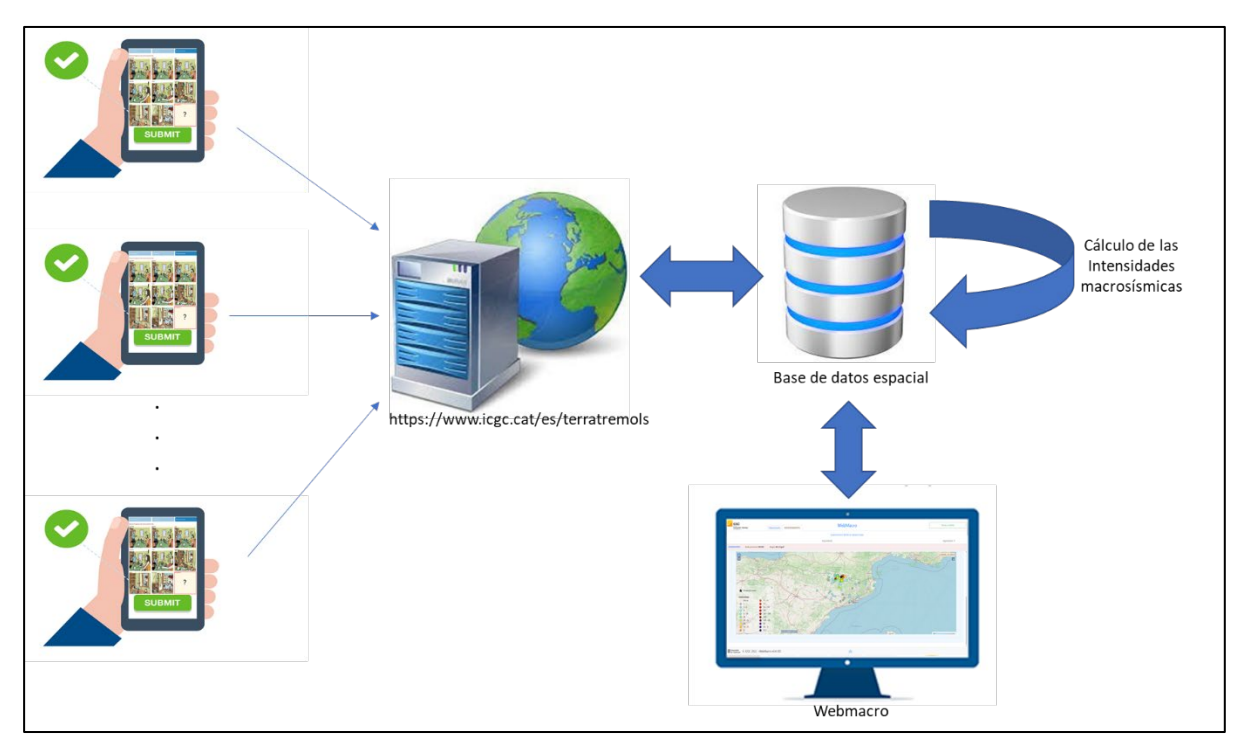

Figura 7. Diagrama de procesado de los cuestionarios macrosísmicos.

Para cada nuevo cuestionario recibido la cadena de procesado aplicada automáticamente es la siguiente:

- Se envía un correo electrónico, a una lista de destinatarios preestablecida, con los datos del cuestionario en formato texto.
- Se transforman al formato XML, y se codifican siguiendo los criterios del Anexo 1.
- Se geocodifica la dirección del testimonio con la mayor precisión posible, utilizando un geolocalizar propio del ICGC.
- Se almacenan los datos del cuestionario en una base de datos geoespacial.
- Se calculan, o recalculan según el caso, las intensidades macrosísmicas de todas las geometrías existentes en la base de datos que contengan las coordenadas del nuevo cuestionario recibido.
- Los datos de las intensidades macrosísmicas de almacenan en la base de datos espacial.

## 3.3 Exportación e importación

La colaboración entre agencias es fundamental para, en caso de terremoto percibido por la población o que pueda causar daños, ofrecer un escenario rápido lo más realista posible. En este sentido, el sistema desarrollado permite exportar, a demanda, cuestionarios macrosísmicos en formato XML (Anexo 1) para poder ser enviados a otras agencias.

Asimismo, el sistema también incorpora la capacidad de importar, de forma interactiva, cuestionarios de otras agencias, previa conversión al formato XML propio. En particular, para los cuestionarios del IGN se ha desarrollado un convertidor que los transforma al formato XML deseado previa aplicación de las equivalencias descritas en el Anexo 2.

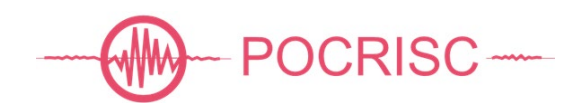

## 3.4 El cuestionario en la web

El cuestionario macrosísmico está disponible a través de la página web del ICGC, en 3 idiomas:

- Catalán https://icgc.cat/es/Administracion-y-empresa/Servicios/Terremotos-registrados-einformacion-sismica/Ha-percibido-un-terremoto
- Español https://www.icgc.cat/es/Administracion-y-empresa/Servicios/Terremotos/Hapercibido-un-terremoto
- Inglés https://www.icgc.cat/en/Public-Administration-and-Enterprises/Services/Earthquakes/Have-you-felt-an-earthquake

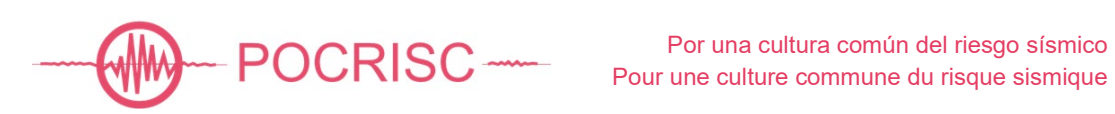

## 4 INTENSIDADES MACROSÍSMICAS

La interpretación automática de los nuevos cuestionarios macrosísmicos nos permite calcular de manera rápida las intensidades macrosísmicas aplicando diferentes tipos de metodologías.

#### 4.1 Metodología de cálculo

Aunque el sistema permite integrar diferentes metodologías de cálculo de las intensidades macrosísmicas, como la propuesta por Musson,2005 y Musson and Cecić,2012; en esta primera versión del sistema se implementa únicamente la metodología descrita por Wald et al.,1999, 2005 y 2012

Esta metodología se aplica a los cuestionarios macrosísmicos utilizados por la USGS (*United States Geological Survey*), comúnmente llamados DYFI (*Did You Feel It?*), y por lo tanto de ahora en adelante a esta metodología la denominaremos "metodología DYFI".

De acuerdo con la metodología DYFI, el cálculo de la intensidad macrosísmica a partir de los cuestionarios macrosísmicos individuales consta de los siguientes pasos:

- Asignación de valores numéricos a cada una de les respuestas de cada uno de los cuestionarios macrosísmicos individuales recibidos (Anexo 3).
- (ii) Cálculo de la media de los valores numéricos asignados a cada una de las preguntas, considerando el conjunto de cuestionarios disponibles para cada una de las regiones donde se desea determinar el valor de la intensidad macrosísmica.
- (iii) Cálculo, para cada una de las regiones, de la suma ponderada de los valores medios calculados previamente. Esta suma se denomina CWS (*Community Weighted Sum*).

CWS = 5 x "felt" indice (valor de 0 a 1)

- + "motion" índice (valor de 0 a 5)
- + "reaction" índice (valor de 0 a 5)
- + 2 x "stand" índice (valor de 0 a 1)
- + 5 x "shelf" índice (valor de 0 a 3)
- + 2 x "picture" índice (valor de 0 a 1)
- + 3 x "furniture" índice (valor de 0 a 1)
- + 5 x "damage" índice (valor de 0 a 3)
- (iv) Cálculo, para cada una de las regiones, de los valores de las intensidades decimales. Esta suma se denomina CII (*Community Internet Intensity*).

CII =  $3.40 \times \log_{e}(CWS) - 4.38$ , si CWS  $\geq 6.53$ CII = 2, si CWS < 6.53 y el terremoto ha sido percibido CII = 1 si el terremoto no ha sido percibido

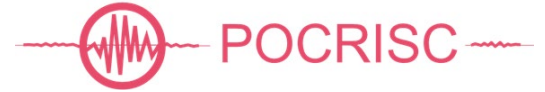

Para cada región se considerará que el terremoto ha sido percibido, si al menos, en un cuestionario se ha contestado SÍ a la pregunta ¿Sintió usted el terremoto?

#### 4.2 Geometrías

El cálculo de los valores de intensidad macrosísmica se puede realizar a distintos niveles, aunque el más habitual, y el que se propone en la escala europea EMS-98, es el municipal. Aun así, dependiendo de la distribución espacial de los datos y de las heterogeneidades del territorio realizar cálculos tanto a nivel supramunicipal (p.e. comarcas) como inframunicipal (p.e. entidades de población o distritos).

El sistema desarrollado permite integrar en la base de datos diversas capas con distintas divisiones territoriales. Así, dado un determinado terremoto, los valores de intensidad macrosísmica se calculan para todas aquellas geometrías, de cada una de las capas, que contengan cuestionarios macrosísmicos.

## 4.3 Índices de percepción

El índice de percepción resume, para cada uno de los testimonios, la fuerza con la que se ha percibido un determinado terremoto y los daños observados a consecuencia de éste.

El sistema desarrollado permite obtener, para cada testimonio, 2 índices de percepción distintos:

- IPI: índice de percepción obtenido a partir de la imagen seleccionada en el cuestionario.
- IPF: índice de percepción obtenido como resultado de aplicar, a un solo cuestionario, la metodología de cálculo de la intensidad macrosísmica.

Ambos índices son útiles y complementan los valores de las intensidades macrosísmicas calculadas a partir de los formularios.

#### 4.4 Exportación e importación

Tal y como ya se ha mencionado, la interoperabilidad ha sido uno de los requisitos sobre los que se ha desarrollado el sistema de gestión de datos macrosísmiscos. Así pues, el sistema permite tanto la introducción manual de intensidades macrosísmicas como su exportación en diferentes formatos, entre ellos en formato XML que utiliza el sistema ShakeMap para el cálculo de mapas de movimiento del suelo.

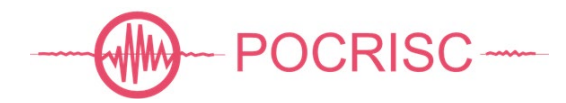

### 5 WEBMACRO

WebMacro es una aplicación web para la gestión de cuestionarios macrosísmicos e intensidades macrosísmicas, asociando ambos tipos de datos con los terremotos registrados. Consta de 5 módulos:

- Módulo "Cuestionarios": para la búsqueda de cuestionarios macrosísmicos en la base de datos, y posterior visualización de su contenido.
- Módulo "Detalle del cuestionario": para la gestión y evaluación de los datos de los cuestionarios macrosísmicos.
- Módulo "Eventos": para su búsqueda en la base de datos y posterior visualización.
- Módulo "Intensidades": para tanto la gestión de las intensidades macrosísmicas calculadas como para el cálculo de nuevos valores.
- Módulo "MDPs (*Macroseismic Data Points,* o Puntos de Datos Macrosísmicos)": para la evaluación de los valores de intensidad macrosísmica a partir de los cuestionarios macrosísmicos.

El sistema se encuentra instalado en el centro de datos del ICGC. Actualmente está en producción, tanto para la gestión de los cuestionarios macrosísmicos como para las intensidades macrosísmicas.

#### 5.1 Módulo "Cuestionarios"

El módulo "Cuestionarios" permite realizar búsquedas de cuestionarios macrosísmicos en la base de datos, visualizar o exportar el resultado de la búsqueda, e importar nuevos cuestionarios a la base de datos.

| Cacce QUESTIONARIS Esdeveniments WebMacro |                                    |                     |                |             |                        |          |                  |                        |         |       |      |        |          |             |
|-------------------------------------------|------------------------------------|---------------------|----------------|-------------|------------------------|----------|------------------|------------------------|---------|-------|------|--------|----------|-------------|
| 277 qüestionaris trobats.                 |                                    |                     |                |             |                        |          |                  |                        |         |       |      |        |          |             |
|                                           | Cerca avançada                     | Cerca               | a per codi     |             | Importació             |          |                  |                        |         |       |      |        | Expor    | tació       |
| Codi                                      | Lloc de percepció (Municipi - E    | ntitat de Població) | Dist. Epi (km) | Codi Esdev. | Temps Origen (TU) –    | Magnitud | Regió Epicentral | Temps de Recepció (TU) | Revisat | Vàlid | IPF  | Escala | Qualitat | Procediment |
| 103825                                    | Mollet del Vallès - Mollet del Val | llès                |                |             | 2021-04-16 19:30:00.00 |          |                  | 2021-04-16 19:47:45.00 | •       | Sí    | 2.00 | EMS98  | A        | DYFI        |
| 103826                                    | Molins de Rei - Molins de Rei      |                     |                |             | 2021-04-18 06:04:00.00 |          |                  | 2021-04-18 06:13:35.00 | ۹       | Sí    | 2.00 | EMS98  | в        | DYFI        |
| 103827                                    | Sant Cugat del Vallès - Sant Cug   | at del Vallès       |                |             | 2021-04-18 20:00:00.00 |          |                  | 2021-04-18 20:10:19.00 |         | Sí    | 2.23 | EMS98  | A        | DYFI        |
| 103828                                    | Mataró - Mataró                    |                     |                |             | 2021-04-19 23:21:00.00 |          |                  | 2021-04-20 00:37:03.00 | ۹       | Sí    | 2.00 | EMS98  | с        | DYFI        |
| 103829                                    | Torredembarra - Torredembarra      |                     |                |             | 2021-04-22 12:55:00.00 |          |                  | 2021-04-22 15:16:34.00 | ۹       | Sí    | 1.00 | EMS98  | A        | DYFI        |
| 103830                                    | Barcelona - Barcelona              |                     | 236.2          | 85686       | 2021-04-25 13:13:57.40 |          | Hautes-Pyrénées  | 2021-04-29 22:00:54.00 | Q       | Sí    | 2.03 | EMS98  | A        | DYFI        |
| 103832                                    | Salt - Salt                        |                     | 246.1          | 85686       | 2021-04-25 13:13:57.40 |          | Hautes-Pyrénées  | 2021-04-28 05:02:01.00 | Q       | Sí    | 2.51 | EMS98  | с        | DYFI        |
| 103944                                    | Begues - Costeta, la               |                     | 229.2          | 85686       | 2021-04-25 13:13:57.40 |          | Hautes-Pyrénées  | 2021-05-11 14:33:20.00 | •       | Sí    | 2.00 | EMS98  | A        | DYFI        |
| 103979                                    | Caldes de Malavella - Caldes de    | Malavella           | 253.9          | 85686       | 2021-04-25 13:13:57.40 |          | Hautes-Pyrénées  | 2021-05-11 20:17:31.00 | •       | Sí    | 2.51 | EMS98  | С        | DYFI        |
| 104096                                    | Mataró - Mataró                    |                     | 245.3          | 85686       | 2021-04-25 13:13:57.40 |          | Hautes-Pyrénées  | 2021-05-09 16:25:47.00 | •       | Sí    | 2.00 | EMS98  | A        | DYFI        |
| 104114                                    | Montornès del Vallès - Montorn     | ès Nord             | 233.4          | 85686       | 2021-04-25 13:13:57.40 |          | Hautes-Pyrénées  | 2021-05-11 14:57:44.00 | •       | Sí    | 2.69 | EMS98  | A        | DYFI        |
| 103834                                    | Canet de Mar - Canet de Mar        |                     |                |             | 2021-04-26 06:53:00.00 |          |                  | 2021-04-26 07:00:21.00 | Q       | Sí    | 2.00 | EMS98  | A        | DYFI        |
| 103835                                    | Tordera - Sant Daniel              |                     |                |             | 2021-04-26 07:17:00.00 |          |                  | 2021-04-26 07:26:14.00 | Q       | Sí    | 2.00 | EMS98  | A        | DYFI        |
| 103836                                    | Rodonyà - Rodonyà                  |                     |                |             | 2021-05-02 02:20:00.00 |          |                  | 2021-05-02 02:25:25.00 | •       | Sí    | 3.09 | EMS98  | в        | DYFI        |
| 103837                                    | Barcelona - Barcelona              |                     |                |             | 2021-05-05 23:52:00.00 |          |                  | 2021-05-06 23:49:29.00 | ۹       | Sí    | 2.23 | EMS98  | A        | DYFI        |
| 103838                                    | Barcelona - Barcelona              |                     |                |             | 2021-05-06 12:38:00.00 |          |                  | 2021-05-06 12:52:12.00 | •       | Sí    | 2.69 | EMS98  | С        | DYFI        |
| 103983                                    | Jonquera, la - Jonquera, la        |                     |                |             | 2021-05-11 09:30:00.00 |          |                  | 2021-05-11 19:46:56.00 | •       | Sí    | 2.69 | EMS98  | в        | DYFI        |
| 104033                                    | Olivella - Olivella (urbanitzacion | s)                  |                |             | 2021-05-11 14:28:00.00 |          |                  | 2021-05-12 15:22:18.00 |         | Sí    | 2.00 | EMS98  | A        | DYFI        |
| 103990                                    | Olivella - Olivella (urbanitzacion | s)                  |                |             | 2021-05-11 14:30:00.00 |          |                  | 2021-05-11 16:50:01.00 | •       | Sí    | 4.34 | EMS98  | в        | DYFI        |
| 104205                                    | Olivella - Olivella (urbanitzacion | s)                  |                |             | 2021-05-11 14:30:00.00 |          |                  | 2021-05-11 19:16:52.00 | ۹       | Sí    | 3.44 | EMS98  | A        | DYFI -      |
| General<br>de Cata                        | litat<br>Junya © ICGC 2021 - WebM  | acro v0.4.42.18.9   | 3 >hYQOdDe4<   |             |                        |          |                  |                        |         |       |      |        |          |             |

Figura 8. Interfaz web del módulo "Cuestionarios" de WebMacro.

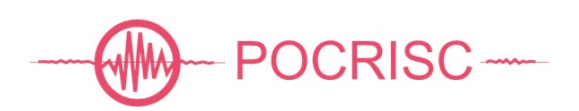

Su interfaz web está compuesta de un formulario de búsqueda avanzada, uno de búsqueda simple por código, un formulario de importación de cuestionarios, una opción de exportación y una tabla para la visualización de los cuestionarios (Figura 8). La opción de exportación sólo se muestra en caso de haber en la lista al menos un cuestionario.

#### 5.1.1 Búsqueda avanzada

La búsqueda avanzada ofrece varias opciones para poder acceder a los cuestionarios de la base de datos (Figura 9). Estas opciones de búsqueda pueden ser complementarias entre ellas, para así ser más preciso en el resultado.

| ICGC<br>Instat<br>Cartogràfic i Geològic<br>de Ciesturys                              | ESTIONARIS Esdeveniments                                                                   | WebMacro                                                                                                    |
|---------------------------------------------------------------------------------------|--------------------------------------------------------------------------------------------|----------------------------------------------------------------------------------------------------|
| Cerca avançada                                                                        | Cerca per codi                                                                             | Importació                                                                                                    |
| Interval de temps 🧿 Els últims 🛛 Interv                                               | val                                                                                        | Lloc de percepció per 💿 Rectangle 🔿 Polígons 🔿 Capa 🔿 Radi                                                                                                    |
| <ul> <li>Especificat pel testimoni (TU)</li> <li>Última actualització (TU)</li> </ul> | <ul> <li>De l'esdeveniment assignat (TU)</li> <li>Recepció del qüestionari (TU)</li> </ul> | Latitud Minima (*)                                                                                                    |
| 90                                                                                    | Dies                                                                                       | Anderer Protection Protection Pro |
| Codi de l'esdeveniment assignat                                                       |                                                                                            | Longitud Minima (*)                                                                                                    |
| Codi                                                                                  | Sense esdeveniment assignat                                                                | Longitud Mäxima (*)                                                                                                    |
| Índex de Percepció mínima                                                             | Índex de Percepció màxima                                                                  | Contraction of the second second seco |
| Altres                                                                                | Font del qüestionari                                                                       | v Signature                                                                                                    |
|                                                                                       | Cerca                                                                                      | Dibuixa Enquadra Esborra                                                                                                    |
| di Lloc de percepció (Municipi - Entitat                                              | de Població) Dist. Epi (km) Codi                                                           | Esdev. Temps Origen (TU) Magnitud Regió Epicentral Temps de Recepció (TU) Revisat Válid IPF Escala Qualitat Procedimer                                                                                                    |
|                                                                                       |                                                                                            |                                                                                                    |
|                                                                                       |                                                                                            |                                                                                                    |
|                                                                                       |                                                                                            |                                                                                                    |
|                                                                                       |                                                                                            |                                                                                                    |
|                                                                                       |                                                                                            |                                                                                                    |
| meralitat © ICCC 2021 - WebMacro                                                      | v0 / /2 18 02 >1 8W/IYuwV<                                                                 |                                                                                                    |

Figura 9. Interfaz web de la sección "Búsqueda avanzada" del módulo "Cuestionarios" de WebMacro.

#### 5.1.2 Búsqueda por código

Esta opción permite acceder a un cuestionario en concreto mediante su código.

| ICC<br>Institu<br>Carto<br>de Ca | GC<br>.f.<br>ggaffic i Geològic<br>Islarya | QÜESTIONARIS         | Esdeveniments  |             | We                     | ebMacr          | ю                |                        |         |           |          |        |          |             |
|----------------------------------|--------------------------------------------|----------------------|----------------|-------------|------------------------|-----------------|------------------|------------------------|---------|-----------|----------|--------|----------|-------------|
|                                  |                                            |                      |                |             | Qüe                    | estionari troba | t.               |                        |         |           |          |        |          |             |
|                                  | Cerca avançada                             | Cerca                | per codi       |             | Importació             |                 |                  |                        |         |           |          |        | Expo     | tació       |
|                                  |                                            |                      |                |             |                        |                 |                  |                        | Co      | di de qüe | stionari |        |          | Cerca       |
| Codi                             | Lloc de percepció (Municipi -              | Entitat de Població) | Dist. Epi (km) | Codi Esdev. | Temps Origen (TU) 🔺    | Magnitud        | Regió Epicentral | Temps de Recepció (TU) | Revisat | Vàlid     | IPF      | Escala | Qualitat | Procediment |
| 103825                           | Mollet del Vallès - Mollet del V           | /allès               |                |             | 2021-04-16 19:30:00.00 |                 |                  | 2021-04-16 19:47:45.00 | Q       | Sí        | 2.00     | EMS98  | A        | DYFI        |
|                                  |                                            |                      |                |             |                        |                 |                  |                        |         |           |          |        |          |             |
|                                  |                                            |                      |                |             |                        |                 |                  |                        |         |           |          |        |          |             |
|                                  |                                            |                      |                |             |                        |                 |                  |                        |         |           |          |        |          |             |

Figura 10. Interfaz web de la sección "Búsqueda por código" del módulo "Cuestionarios" de WebMacro.

#### 5.1.3 Importación

Esta opción permite añadir cuestionarios a la base de datos desde ficheros de tipo 'xml' con una estructura y formato específicos. Además, tiene la opción de reemplazar sus códigos de eventos asociados por uno nuevo existente en base de datos.

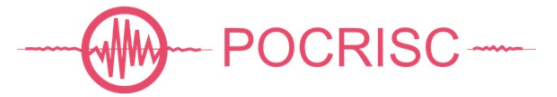

#### 5.1.4 Exportación

Permite exportar a fichero de tipo 'xml' uno o más cuestionarios alojados en base de datos y mostrados en la lista de resultados.

#### 5.1.5 Lista de resultados

Muestra los resultados obtenidos a partir de una búsqueda o una importación. Toda la tabla se puede ordenar por cualquier columna. Por defecto los resultados están ordenados por tiempo origen asociado al evento propuesto o seleccionado por el testimonio, o bien, seleccionado y validado por un especialista.

| ICC<br>Institu<br>Carto<br>de Ca | GC<br>Agrific i Geològic<br>Satryin | QÜESTIONARIS        | Esdeveniments  |             | We                     | bMacro          | c                |                        |         |       |      |        |          |             |   |
|----------------------------------|-------------------------------------|---------------------|----------------|-------------|------------------------|-----------------|------------------|------------------------|---------|-------|------|--------|----------|-------------|---|
|                                  |                                     |                     |                |             | 281 qü                 | estionaris trob | ats.             |                        |         |       |      |        |          |             |   |
|                                  | Cerca avançada                      | Cerca               | a per codi     |             | Importació             |                 |                  |                        |         |       |      |        | Expor    | tació       |   |
| Codi                             | Lloc de percepció (Municipi - En    | ntitat de Població) | Dist. Epi (km) | Codi Esdev. | Temps Origen (TU) 🛸    | Magnitud        | Regió Epicentral | Temps de Recepció (TU) | Revisat | Vàlid | IPF  | Escala | Qualitat | Procediment | Î |
| 103824                           | Alcoletge - Alcoletge               |                     |                |             | 2021-04-16 06:57:00.00 |                 |                  | 2021-04-16 07:32:50.00 | Q       | Sí    | 2.00 | EMS98  | в        | DYFI        |   |
| 104474                           | Alcoletge - Alcoletge               |                     |                |             | 2021-04-16 06:57:00.00 |                 |                  | 2021-04-16 07:32:50.00 | Q       | Sí    | 2.00 | EMS98  | в        | DYFI        |   |
| 104475                           | Alcoletge - Alcoletge               |                     |                |             | 2021-04-16 06:57:00.00 |                 |                  | 2021-04-16 07:32:50.00 | Q       | Sí    | 2.00 | EMS98  | в        | DYFI        |   |
| 104508                           | Alcoletge - Alcoletge               |                     |                |             | 2021-04-16 06:57:00.00 |                 |                  | 2021-04-16 07:32:50.00 | Q       | Sí    | 2.00 | EMS98  | в        | DYFI        |   |
| 103825                           | Mollet del Vallès - Mollet del Vall | lès                 |                |             | 2021-04-16 19:30:00.00 |                 |                  | 2021-04-16 19:47:45.00 | Q       | Sí    | 2.00 | EMS98  | A        | DYFI        |   |
| 103826                           | Molins de Rei - Molins de Rei       |                     |                |             | 2021-04-18 06:04:00.00 |                 |                  | 2021-04-18 06:13:35.00 | Q       | Sí    | 2.00 | EMS98  | в        | DYFI        |   |
| 103827                           | Sant Cugat del Vallès - Sant Cuga   | at del Vallès       |                |             | 2021-04-18 20:00:00.00 |                 |                  | 2021-04-18 20:10:19.00 | •       | Sí    | 2.23 | EMS98  | A        | DYFI        |   |
| 103828                           | Mataró - Mataró                     |                     |                |             | 2021-04-19 23:21:00.00 |                 |                  | 2021-04-20 00:37:03.00 | •       | Sí    | 2.00 | EMS98  | С        | DYFI        |   |
| 103829                           | Torredembarra - Torredembarra       |                     |                |             | 2021-04-22 12:55:00.00 |                 |                  | 2021-04-22 15:16:34.00 | •       | Sí    | 1.00 | EMS98  | A        | DYFI        |   |
| 103830                           | Barcelona - Barcelona               |                     | 236.2          | 85686       | 2021-04-25 13:13:57.40 |                 | Hautes-Pyrénées  | 2021-04-29 22:00:54.00 | •       | Sí    | 2.03 | EMS98  | A        | DYFI        |   |
| 103832                           | Salt - Salt                         |                     | 246.1          | 85686       | 2021-04-25 13:13:57.40 |                 | Hautes-Pyrénées  | 2021-04-28 05:02:01.00 | Q       | Sí    | 2.51 | EMS98  | C        | DYFI        |   |
| 103944                           | Begues - Costeta, la                |                     | 229.2          | 85686       | 2021-04-25 13:13:57.40 |                 | Hautes-Pyrénées  | 2021-05-11 14:33:20.00 | •       | Sí    | 2.00 | EMS98  | A        | DYFI        |   |
| 103979                           | Caldes de Malavella - Caldes de l   | Malavella           | 253.9          | 85686       | 2021-04-25 13:13:57.40 |                 | Hautes-Pyrénées  | 2021-05-11 20:17:31.00 | Q       | Sí    | 2.51 | EMS98  | с        | DYFI        |   |
| 104096                           | Mataró - Mataró                     |                     | 245.3          | 85686       | 2021-04-25 13:13:57.40 |                 | Hautes-Pyrénées  | 2021-05-09 16:25:47.00 | •       | Sí    | 2.00 | EMS98  | A        | DYFI        |   |
| 104114                           | Montornès del Vallès - Montornè     | ès Nord             | 233.4          | 85686       | 2021-04-25 13:13:57.40 |                 | Hautes-Pyrénées  | 2021-05-11 14:57:44.00 | Q       | Sí    | 2.69 | EMS98  | A        | DYFI        |   |
| 103834                           | Canet de Mar - Canet de Mar         |                     |                |             | 2021-04-26 06:53:00.00 |                 |                  | 2021-04-26 07:00:21.00 | Q       | Sí    | 2.00 | EMS98  | А        | DYFI        |   |
| 103835                           | Tordera - Sant Daniel               |                     |                |             | 2021-04-26 07:17:00.00 |                 |                  | 2021-04-26 07:26:14.00 | •       | Sí    | 2.00 | EMS98  | A        | DYFI        |   |
| 103836                           | Rodonyà - Rodonyà                   |                     |                |             | 2021-05-02 02:20:00.00 |                 |                  | 2021-05-02 02:25:25.00 | Q       | Sí    | 3.09 | EMS98  | в        | DYFI        |   |
| 103837                           | Barcelona - Barcelona               |                     |                |             | 2021-05-05 23:52:00.00 |                 |                  | 2021-05-06 23:49:29.00 | •       | Sí    | 2.23 | EMS98  | A        | DYFI        |   |
| 103838                           | Barcelona - Barcelona               |                     |                |             | 2021-05-06 12:38:00.00 |                 |                  | 2021-05-06 12:52:12.00 | •       | Sí    | 2.69 | EMS98  | с        | DYFI        | - |
| General<br>de Catal              | itat<br>unya © ICGC 2021 - WebMa    | acro v0.4.42.18.9   | 2 >HvD1II8F<   |             |                        |                 |                  |                        |         |       |      |        |          |             |   |

Figura 11. Interfaz web de la sección "Lista de resultados" del módulo "Cuestionarios" de WebMacro.

En esta lista de cuestionarios se muestran sus datos más relevantes:

- Codi: Código del cuestionario.
- Lloc de percepció (Municipi Entitat de població): Municipio y entidad de población en el que se percibió el evento sísmico.
- Dist. Epi (km): Distancia, en kilómetros, entre el epicentro del evento sísmico y la geometría indicado por el testimonio donde percibió el evento.
- Codi Esdev: Código del evento sísmico, seleccionado o propuesto por el testimonio o indicado por un especialista.
- Temps Origen (TU): Fecha y hora del evento, propuesto por el testimonio o bien seleccionado por el testimonio o por el especialista.
- Magnitud: Magnitud del evento sísmico asociado al cuestionario.
- Regió Epicentral: Región del evento sísmico.
- Temps de recepció (TU): Fecha y hora en el cual el cuestionario ingresa al sistema.
- Revisat: Estado de revisión del cuestionario, si está o no revisado por un especialista. Por defecto no está revisado.

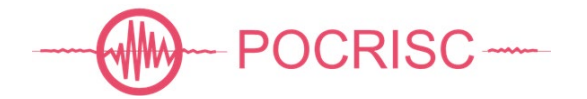

- Vàlid: Estado de validez de un cuestionario, si es o no válido. Por defecto sí es válido.
- IPF. Índice de percepción del formulario preferido.
- Escala: Escala del IPF.
- Qualitat: Calidad del IPF. De mayor a menor calidad, sus valores posibles son: A, B, C y -.
- Procediment: Procedimiento de cálculo del IPF. Sus valores son: DYFI, procedimiento automático, y ALTRES, procedimiento manual de cálculo realizado por el especialista.

Seleccionando uno de sus resultados accedemos al detalle del cuestionario.

#### 5.2 Módulo "Detalle del cuestionario"

Este módulo muestra, de manera individual, los detalles de cada cuestionario y permite actuar sobre ellos. Su interfaz web se compone de una cabecera, un cuerpo y de un pie.

#### 5.2.1 <u>Cabecera</u>

La cabecera consta de un botón para volver al módulo "Cuestionarios" y tres acciones para realizar sobre el cuestionario que interaccionan con la base de datos, a través del módulo *macro2ora*: borrar, guardar y exportar. También muestra el código del cuestionario, la fecha y la hora de su última actualización y dos controles para indicar el estado de revisión y validez del mismo.

| Lestite<br>Cartografici i Geològic<br>de Catalunya | QÜESTIONARIS | Esdeveniments WebMacro                           |          |          | Torna a Llistat de Qüestionaris |  |
|----------------------------------------------------|--------------|--------------------------------------------------|----------|----------|---------------------------------|--|
|                                                    |              | Detall del qüestionari 104232 trob               | at.      |          |                                 |  |
|                                                    |              |                                                  | Esborrar | Guardar! | Exportació                      |  |
| ICGC-Qüestionari Macrosísmic Individual            | Codi 104232  | Última Actualització (TU) 2021-06-26 18:10:15.00 |          |          | 🔍 Revisat 🛛 💿 Vàlid             |  |

Figura 12. Cabecera de la interfaz web del módulo "Detalle del cuestionario" de WebMacro.

#### 5.2.2 <u>Cuerpo</u>

El cuerpo del detalle del cuestionario se compone de:

- Datos generales.

En este apartado se indica la fecha y hora de ingreso del cuestionario al sistema, la fecha y la hora de importación a base de datos, la fuente del cuestionario, el programa y el módulo que han proporcionado el cuestionario, el idioma escogido por el testimonio, si el cuestionario se ha realizado desde un dispositivo móvil o no, el código de usuario en caso de que el testimonio pertenezca a la red de observadores, y finalmente un cuadro de texto donde es posible añadir un comentario general al cuestionario durante su revisión por parte de un especialista.

- Datos relacionados con el evento sísmico.

En este apartado se muestran las características principales del terremoto asociado al cuestionario: su tiempo origen, su magnitud y la región epicentral.

- Datos de lugar de percepción del testimonio.

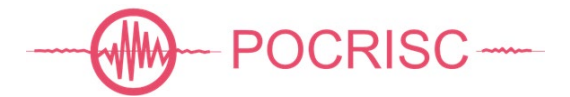

Muestra los datos procesados del lugar de percepción del evento a partir de los datos indicados por testimonio, y la localización resultante de su geocodificación. También disponemos de un control, en forma de flecha, que muestra todos los datos, o bien, solo deja a la vista los datos procesados más relevantes.

- Formulario.

Muestra las preguntas realizadas por el cuestionario web y las respuestas, en negrita, seleccionadas y escritas por el testimonio. Las respuestas están tabuladas con el objetivo de facilitar la lectura en vertical durante el proceso de revisión y validación de los datos.

| Formulari                                                |                                                                                                    |  |
|----------------------------------------------------------|----------------------------------------------------------------------------------------------------|--|
| On es trobava en el moment del terratrèmol?              |                                                                                                    |  |
| Va percebre el terratrèmol?                              | No / Si                                                                                                    |  |
| En el moment del terratrèmol es trobava                  | Sense especificar / A l'aire lliure / A l'interior d'un edifici / En un vehicle estacionat / En un vehicle en moviment / Altres                                                       |  |
| Al pis                                                   | Sense especificar / Soterrani / Planta baixa / Planta 1 / Planta 2 / Planta 3 / Planta 4 / Planta 5 / Planta 6 / Planta 7 / Planta 8 / Planta 9 / Planta 10 o superior                |  |
| Nombre total de plantes                                  | Sense especificar / Planta baixa / 1 Planta / 2 Plantes / 3 Plantes / 4 Plantes / 5 Plantes / 6 Plantes / 7 Plantes / 8 Plantes / 10 Plantes / 10 Plantes / 10 Plantes / 10 Plantes / |  |
| Indiqui on es trobava                                    |                                                                                                    |  |
| En el moment del terratrèmol estava                      | Sansa asnarifirar / En movimant / <b>Fetirat</b> / Assanut / Dampaus / Dormint / Altras                                                                                               |  |
| Indigui guè estava fent                                  | Sense especifical / En noviment / Lawrux / Assegut / Dempeus / Dominit / Annes                                                                                                    |  |
| mulqui que estava ient                                   |                                                                                                    |  |
| A prop seu, quantes persones van percebre el terratre    | smol?                                                                                                    |  |
| Dins d'edificis                                          | Sense especificar / No ho sé / Ningú / Algunes, la majoria no / La majoria, algunes no / Només a les plantes superiors / Tothom                                                       |  |
| Fora d'edificis                                          | Sense especificar / No ho sé / Ningú / Algunes, la majoria no / La majoria, algunes no / Tothom                                                                                       |  |
| Quantes persones van córrer espantades al                | Sense especificar / No ho sé / Ningú / Algunes, la majoria no / La majoria, algunes no / Tothom                                                                                       |  |
| carrer?                                                  |                                                                                                    |  |
| Quantes persones es van despertar?                       | Sense especificar / No ho sé / Ningú / Algunes, la majoria no / La majoria, algunes no / Tothom / No dormia ningú                                                                     |  |
| Percenció nersonal                                       |                                                                                                    |  |
| Com descrivria el moviment durant el                     | Sense esperificar / No vaig percebre moviment / Molt Iley / <b>Ley</b> / Moderat / Ent / Molt fort                                                                                    |  |
| terratràmol?                                             | Serie especifical / No vag percente moviment, mortneu / Leu / mouent, Fort/ mort or                                                                                                   |  |
| Ci he desitis descripti el meniment                      |                                                                                                    |  |
| Si no desiga, descrigui el moviment.                     |                                                                                                    |  |
| Va sentir soroll?                                        | Sense especificar / No / No m'hi vaig fixar / <b>Feble</b> / Moderat / Fort                                                                                                    |  |
| Si ho desitja, descrigui el soroll. Vibraven les coses   | i                                                                                                    |  |
| Quina reacció va tenir durant el terratrèmol?            | Sense especificar / Cap / <b>Un petit ensurt</b> / Em vaig alarmar / Vaig tenir por / Vaig tenir molta por / Vaig tenir pànic                                                         |  |
| Li va resultar difícil estar dret durant el              | Sense especificar / <b>No estava dret</b> / No / Sí                                                                                                    |  |
| terratrèmol?                                             |                                                                                                    |  |
| Els animals es van espantar?                             | Sense especificar / No ho sé / No / Sí                                                                                                    |  |
| Quins efectes va observar sobre els següents objectes    | a                                                                                                    |  |
| Llums penjats                                            | Sense especificar / No ho vaig poder observar / Cap / Oscil·lació / Forta oscil·lació                                                                                                 |  |
| Líquids en recipients                                    | Sense especificar / No ho vaig poder observar / Cap / Oscil·lació / Forta oscil·lació                                                                                                 |  |
| Quadres penjats a la paret                               | Sense especificar / No ho vaig poder observar / Cap / Van vibrar / Es van moure / Algun va caure                                                                                      |  |
| Portes i finestres                                       | Sense especificar / No ho vaig poder observar / Cap / Van vibrar / Van oscil·lar / Es van obrir o tancar                                                                              |  |
| Mobles o petits electrodomèstics                         | Sense especificar / No ho vaig poder observar / Cap / <b>Van vibrar</b> / Es van moure / Algun va caure                                                                               |  |
| Plantes                                                  | Sense especificar / No ho vaig poder observar / Cap / Van vibrar / Es van moure / Algun va caure                                                                                      |  |
| Objectes als prestatges o taules                         | Sense especificar / No ho vaig poder observar / Cap / Van vibrar / Van vibrar amb força / Algun va caure / Molts van caure / La majoria van caure                                     |  |
| Si ho desitja, especifiqui quins objectes van vibrar     | o caure.                                                                                                    |  |
|                                                          |                                                                                                    |  |
| Danys observats als edificis                             |                                                                                                    |  |
| De quin tipus és l'edifici on es trobava?                | Sense especificar / Tipus A (Parets de maçoneria en sec o amb fang o edifici amb patologia generalitzada) / Tipus B (Construccions amb murs de fàbrica de totxo, de                   |  |
|                                                          | blocs de morter,) / Tipus C (Construccions amb estructura metàl·lica o de formigó armat)                                                                                              |  |
| Any de l'edifici (si el sap)                             | -                                                                                                    |  |
| Va observar danys a l'edifici on es trobava?             | Sense especificar / No ho vaig poder observar / No / Sí                                                                                                    |  |
| Quins danys va observar? Revestiment de les parets       | amb petites esquerdes / Revestiment de les parets amb grans esquerdes / Parets amb petites esquerdes / Algunes finestres esquerdades / Parets amb algunes esquerdes                   |  |
| grans / Parets amb moltes esquerdes grans / Teules o     | lluminàries caigudes / Xemeneies amb esquerdes / Moltes finestres esquerdades o trencades / Pedres o rajoles de les parets caigudes / Petits trossos de revestiment                   |  |
| caiguts / Grans trossos de revestiment caiguts / Xeme    | neies antigues amb grans danys / Xemeneies antigues caigudes / Xemeneies modernes amb grans danys / Xemeneies modernes caigudes / Murs aillats caiguts / Parets                       |  |
| d'edificis caigudes / Porxos, balcons o altres afegits a | l'edifici separats o caiguts / Desplaçament permanent de l'edifici                                                                                                    |  |
| Voleu especificar altres danys observats o descriur      | e els anteriors?                                                                                                    |  |
| Comentari general                                        |                                                                                                    |  |
| Voleu afegir algun comentari o aclariment?               |                                                                                                    |  |
|                                                          |                                                                                                    |  |
| Si just abans o després d'aquest terratrèmol en va       | notar d'altres indiqui-ho a continuació.                                                                                                    |  |
|                                                          |                                                                                                    |  |

Figura 13. Sección "Cuerpo" de la interfaz web del módulo "Detalle del cuestionario" de WebMacro.

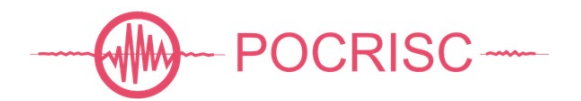

- Gestor de índices de percepción del formulario.

Este formulario ofrece por defecto un índice calculado automáticamente, a partir de las respuestas seleccionadas del formulario por parte del testimonio. Además, hay la posibilidad de crear nuevos IPFs y duplicarlos.

- Imagen.

Muestra las imágenes de la última sección del cuestionario web, resaltando la imagen seleccionada por el testimonio.

Más abajo hay el gestor para los índices de percepción de la imagen, IPI, y hace referencia al dibujo seleccionado por el testimonio. Sus características son las mismas que las del IPF.

| eleccioni la imatge que millor resu                              | meixi la situació viscuda No percebut / Poc | : percebut / Lleuger / Moderat / Fort / Molt fort / Sev | er / Molt sever / Sense especificar |   |
|------------------------------------------------------------------|---------------------------------------------|---------------------------------------------------------|-------------------------------------|---|
|                                                                  |                                             |                                                         |                                     | ? |
| de Percepció de la Imatge (IPI)                                  |                                             |                                                         |                                     |   |
| de Percepció de la Imatge (IPI)                                  |                                             |                                                         |                                     |   |
| de Percepció de la Imatge (IPI)  DYFI - 3.00 × + 13  Preferit Sí | Nom DYFI                                    | Font ICGC                                               | Programa macro2ora                  |   |

Figura 14. Sección "Imagen" de la interfaz web del módulo "Detalle del cuestionario" de WebMacro.

#### 5.2.3 <u>Pie</u>

En este espacio hay, en el centro, un control para subir la barra de desplazamiento vertical hasta arriba con un solo 'clic', más a la derecha un botón para guardar en base de datos los cambios realizados, y en la esquina derecha dos controles para navegar hacia delante y atrás sobre el listado de cuestionarios generado en el módulo anterior de cuestionarios, indicando la posición relativa y el número total de elementos del listado.

|                                                              |   | V PERMANA MACHINER |              |
|--------------------------------------------------------------|---|--------------------|--------------|
| Generalitat © ICGC 2021 - WebMacro v0.4.42.18.92 > HvD1II8F< | * | Guardar!           | 5) 10/281 (7 |

Figura 15. Pie de la interfaz web del módulo "Detalle del cuestionario" de WebMacro.

## 5.3 Módulo "Eventos"

El módulo de eventos sísmicos se compone de un formulario de búsqueda avanzada, una búsqueda simple por código, una opción de exportación de resultados y una tabla para la visualización de eventos. La opción de exportación sólo se muestra en caso de haber en la lista al menos un evento.

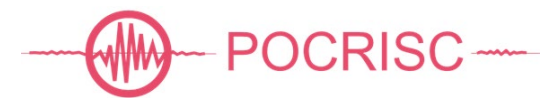

| ICGC<br>Institut<br>Cartografic i Ge<br>de Catsurys | ològic      | c       | Qüestionaris | ESDEVENIMENTS          |             | WebMa          | acro             |          |            |                      |          |       |
|-----------------------------------------------------|-------------|---------|--------------|------------------------|-------------|----------------|------------------|----------|------------|----------------------|----------|-------|
|                                                     |             |         |              |                        |             | 10 esdevenimen | its trobats.     |          |            |                      |          |       |
| Cerca                                               | a avançada  |         | C            | erca per codi          |             |                |                  |          |            |                      | Exportac | ió 🕶  |
| Actualitzat                                         | Publicat    | Codi    | Font         | Data i hora (TU) 🕤     | Latitud (°) | Longitud (°)   | Profunditat (km) | Magnitud | Int. Màx.  | Regió                | Àrea     | Tipus |
| G                                                   | 9           | 86274   |              | 2021-06-27 22:46:41.70 | 42.361 N    | 0.648 E        | 0                | MI 1.3   | 1.00 EMS98 | Huesca               | L        | ke    |
| G                                                   | •           | 86271   |              | 2021-06-27 00:01:23.70 | 42.985 N    | 0.359 W        | 0                |          | 2.00 EMS98 | Pyrénées-Atlantiques | R        | ke    |
| G                                                   | •           | 86240   |              | 2021-06-23 11:56:24.10 | 42.378 N    | 3.204 E        | 0                | MI 2.3   | 2.71 EMS98 | Costa Alt Empordà    | L        | ke    |
| G                                                   | •           | 86168   |              | 2021-06-16 04:59:37.20 | 41.808 N    | 3.180 E        | 0                | MI 2.3   | 3.00 EMS98 | Costa Baix Empordà   | L.       | ke    |
| G                                                   | 0           | 85960   |              | 2021-05-30 03:39:02.10 | 42.322 N    | 3.054 E        | 0                | MI 2.5   | 3.45 EMS98 | Alt Empordà          | L        | ke    |
| G                                                   | 9           | 85948   |              | 2021-05-28 04:23:37:50 | 42.367 N    | 3.179 E        | 0                | MI 1.4   | 2.50 EMS98 | Costa Alt Empordà    | L        | ke    |
| G                                                   | 9           | 85914   |              | 2021-05-25 12:31:52.00 | 43.006 N    | 0.248 W        | 5                |          | 3.38 EMS98 | Hautes-Pyrénées      | L.       | ke    |
| G                                                   | •           | 85777   |              | 2021-05-05 17:10:04.70 | 42.706 N    | 0.830 E        | 1                | MI 1.0   | 2.00 EMS98 | Val d'Aran           | L        | ke    |
| G                                                   | 9           | 85686   |              | 2021-04-25 13:13:57.40 | 42.863 N    | 0.056 E        | 0                |          | 2.69 EMS98 | Hautes-Pyrénées      | L        | ke    |
| G                                                   | •           | 85681   |              | 2021-04-25 01:05:09.60 | 42.671 N    | 0.108 E        | 0                | MI 3.0   | 2.00 EMS98 | Huesca               | L        | ke    |
|                                                     |             |         |              |                        |             |                |                  |          |            |                      |          |       |
| Generalitat ©                                       | ICGC 2021 - | WebMacr | o v0.4.42.1  | 8.93 >hYQOdDe4<        |             |                |                  |          |            |                      |          |       |

Figura 16. Interfaz web del módulo "Eventos" de WebMacro.

#### 5.3.1 Búsqueda avanzada

La búsqueda avanzada ofrece varias opciones para poder acceder a los eventos de la base de datos. Estas opciones de búsqueda pueden ser complementarias entre ellas para así ser más preciso en su resultado.

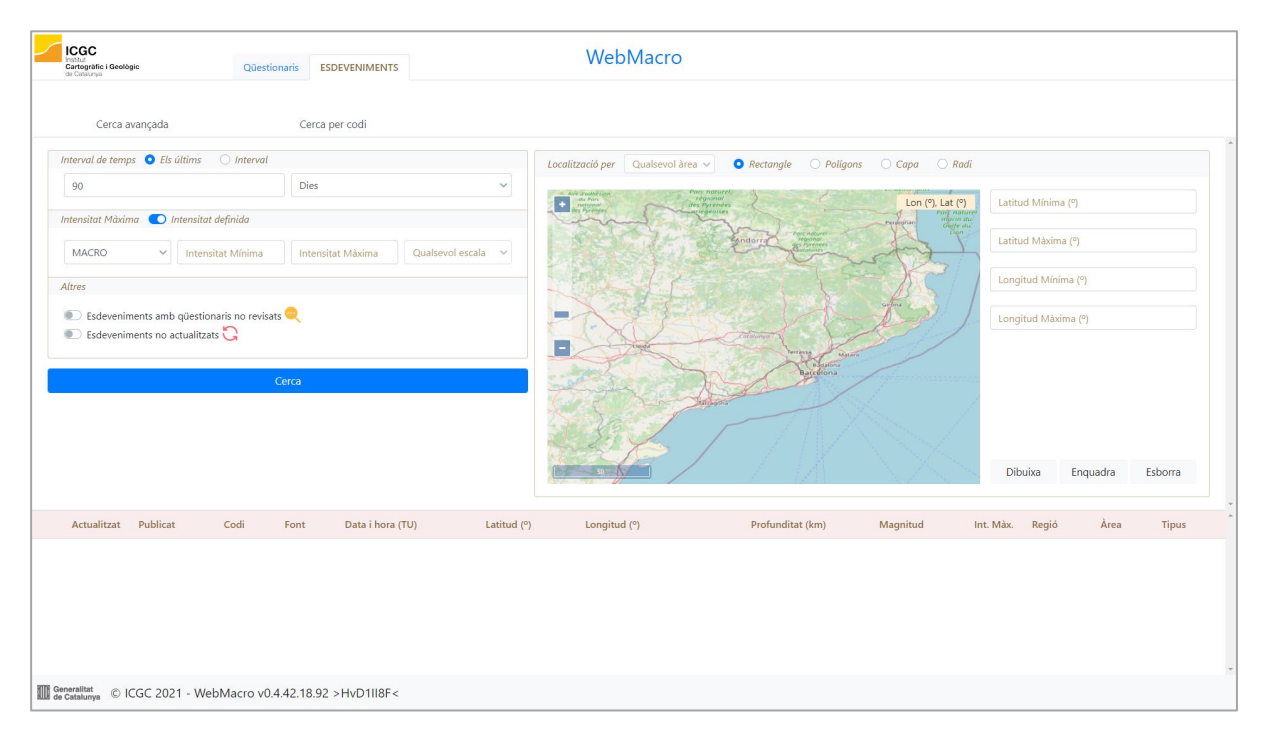

Figura 17. Sección "Búsqueda avanzada" de la interfaz web del módulo "Eventos" de WebMacro.

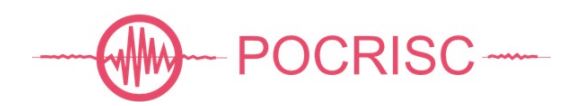

#### 5.3.2 Búsqueda por código

Esta opción sirve para acceder a un evento en concreto, indicado su identificador.

#### 5.3.3 Exportación

Permite exportar varios tipos de fichero 'xml' y 'csv' para uno o más eventos alojados en base de datos y mostrados en la lista de resultados. Cada uno de los formatos disponibles está orientado a cubrir necesidades específicas y son complementarios entre ellos.

#### 5.3.4 Lista de resultados

Muestra los resultados obtenidos a partir de una búsqueda. La tabla se puede ordenar por cualquier columna. Por defecto los resultados están ordenados por la fecha y hora del evento.

| ICGC<br>Institut<br>Cartogràfic<br>de Catalunya | Geològic     |         | Qüestionaris | 5 ESDEVENIMENTS        |             | We           | oMacro            |          |            |                         |           |       |   |
|-------------------------------------------------|--------------|---------|--------------|------------------------|-------------|--------------|-------------------|----------|------------|-------------------------|-----------|-------|---|
|                                                 |              |         |              |                        |             | 51 esdeve    | eniments trobats. |          |            |                         |           |       |   |
| Ce                                              | rca avançada |         |              | Cerca per codi         |             |              |                   |          |            |                         | Exportaci | ó •   |   |
| Actualitza                                      | Publicat     | Codi    | Font         | Data i hora (TU) 🗠     | Latitud (°) | Longitud (°) | Profunditat (km)  | Magnitud | Int. Màx.  | Regió                   | Àrea      | Tipus | - |
| G                                               | 9            | 84680   |              | 2020-12-20 06:06:31.30 | 43.000 N    | 0.641 E      | 0                 |          | 3.31 EMS98 | Haute-Garonne           | Ĺ         | ke    |   |
| G                                               | •            | 84631   |              | 2020-12-13 20:12:12.90 | 42.575 N    | 0.735 E      | 0                 |          | 3.09 EMS98 | Huesca                  | Û.        | ke    |   |
| G                                               | •            | 84502   |              | 2020-11-28 10:10:33.00 | 42.914 N    | 0.192 E      | 0                 |          | 2.04 EMS98 | Hautes-Pyrénées         | L         | ke    |   |
| G                                               | 9            | 84467   |              | 2020-11-25 15:39:23.70 | 42.716 N    | 1.486 E      | 56                |          | 2.04 EMS98 | Ariège                  | L         | ke    |   |
| G                                               | 9            | 84428   |              | 2020-11-23 09:17:36.20 | 42.922 N    | 0.192 E      | 0                 |          | 2.00 EMS98 | Hautes-Pyrénées         | Ľ         | ke    |   |
| G                                               | •            | 84358   |              | 2020-11-16 00:59:48.10 | 42.545 N    | 1.280 E      | 0                 |          | 2.04 EMS98 | Pallars Sobirà          | L.        | ke    |   |
| G                                               | •            | 84277   |              | 2020-11-08 14:12:01.00 | 42.727 N    | 2.022 E      | 0                 | MI 1.9   | 3.09 EMS98 | Ariège                  | L         | ke    |   |
| G                                               | •            | 84189   |              | 2020-10-31 09:19:27.90 | 42.938 N    | 0.217 E      | 0                 | MI 1.9   | 3.09 EMS98 | Hautes-Pyrénées         | L         | ke    |   |
| G                                               | 9            | 84171   |              | 2020-10-29 17:50:27.20 | 43.023 N    | 0.169 E      | 0                 | MI 2.1   | 3.77 EMS98 | Hautes-Pyrénées         | L         | ke    |   |
| G                                               | 9            | 84163   |              | 2020-10-29 06:30:45.50 | 42.920 N    | 0.201 E      | 0                 | MI 2.7   | 3.31 EMS98 | Hautes-Pyrénées         | L         | ke    |   |
| G                                               | 0            | 84010   | ICGC         | 2020-10-10 04:22:57.20 | 43.021 N    | 0.215 E      | 13                | MI 2.4   | 1.00 EMS98 | Hautes-Pyrénées         | L         | ke    |   |
| G                                               | 0            | 83957   | ICGC         | 2020-10-07 07:40:11.80 | 42.916 N    | 0.220 E      | 8                 | MI 2.5   | 3.65 EMS98 | Hautes-Pyrénées         | L         | ke    |   |
| G                                               | 0            | 83663   | ICGC         | 2020-09-15 09:54:19.50 | 42.968 N    | 0.252 E      | 0                 | MI 2.2   | 4.23 EMS98 | Hautes-Pyrénées         | L.        | ke    |   |
| G                                               | 0            | 83519   | ICGC         | 2020-09-02 01:31:35.40 | 41.888 N    | 3.595 E      | 25                | MI 3.6   | 2.52 EMS98 | Mar Mediterrània - Lleó | L         | ke    |   |
| G                                               | 0            | 83465   | ICGC         | 2020-08-28 21:36:52.70 | 41.848 N    | 2.532 E      | 9                 | MI 2.7   | 3.50 EMS98 | Selva                   | L         | ke    |   |
| G                                               | 0            | 83234   | ICGC         | 2020-08-13 01:16:30.80 | 42.378 N    | 1.625 E      | 11                | MI 1.9   | 3.31 EMS98 | Alt Urgell              | L         | ke    |   |
| G                                               | 0            | 83159   | ICGC         | 2020-08-08 21:07:03.00 | 42.760 N    | 0.543 E      | 11                | MI 2.7   | 2.91 EMS98 | Haute-Garonne           | Ľ         | ke    |   |
| G                                               | 0            | 83032   | ICGC         | 2020-07-29 21:05:05:20 | 42.348 N    | 1.824 E      | 13                | MI 2.2   | 2.94 EMS98 | Cerdanya                | L         | ke    |   |
| G                                               | 0            | 82982   | ICGC         | 2020-07-27 07:21:08.90 | 42.893 N    | 0.244 E      | 5                 | MI 2.7   | 2.00 EMS98 | Hautes-Pyrénées         | L         | ke    |   |
| G                                               | 0            | 82753   | ICGC         | 2020-07-09 17:17:59.10 | 42.895 N    | 0.242 E      | 4                 | MI 2.8   | 2.04 EMS98 | Hautes-Pyrénées         | L         | ke    | , |
| Generalitat<br>de Catalunya                     | © ICGC 2021  | - WebMa | cro v0.4.42  | .18.92 >HvD1II8F<      |             |              |                   |          |            |                         |           |       |   |

Figura 18. Interfaz web de la sección "Lista de resultados" del módulo "Eventos" de WebMacro.

Seleccionando uno de sus resultados, y clicando sobre el mismo, accedemos al detalle y gestión de las intensidades asociadas al evento.

## 5.4 Módulo "Intensidades"

Este módulo permite tanto la gestión de las intensidades macrosísmicas calculadas como el cálculo de nuevos valores. Su interfaz web se compone de una cabecera, un cuerpo y de un pie.

#### 5.4.1 Cabecera

La cabecera consta de un botón para volver al módulo eventos y 3 acciones para realizar sobre las intensidades del evento que interaccionan con la base de datos: importar, guardar y exportar. También muestra el código del evento y su región epicentral.

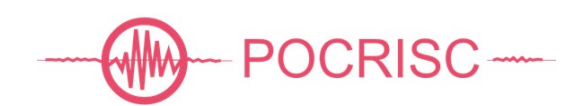

| ICGC<br>Institut<br>Cardonarysific i Geologic<br>de Cabeurys | Qüestionaris ESDEVENIMENTS       | WebMacro                             | Torna a Llistat |
|--------------------------------------------------------------|----------------------------------|--------------------------------------|-----------------|
|                                                              |                                  | Esdeveniment 81753 en detall trobat. |                 |
|                                                              |                                  | Importació                           | Exportació 👻    |
| INTENSITATS Esdeveniment 81753                               | Regió Mar Mediterrània - Balears |                                      |                 |

Figura 19. Cabecera de la interfaz web del módulo "Intensidades" de WebMacro.

#### 5.4.2 <u>Cuerpo</u>

El cuerpo de la interfaz web del módulo "Intensidades" se compone de 3 secciones: datos generales, detalle de las intensidades, y una tabla y mapa de los MDPs asociados a cada intensidad.

| ICGC<br>Institut<br>Cartogràfic i Geològic<br>de Catalunys | Qüestionari                              | S ESDEVENIMENTS         |                             | We                                     | bMacro         | )           |          |        |                     |             |                | Т         | orna a Ll | istat    |  |
|------------------------------------------------------------|------------------------------------------|-------------------------|-----------------------------|----------------------------------------|----------------|-------------|----------|--------|---------------------|-------------|----------------|-----------|-----------|----------|--|
|                                                            |                                          |                         |                             | Esdeveniment                           | 81753 en deta  | ill trobat. |          |        |                     |             |                |           |           |          |  |
|                                                            |                                          |                         | Importa                     | ció                                    |                |             |          |        |                     |             |                |           | Exporta   | ció 🔻    |  |
| ENSITATS Esdeve                                            | eniment 81753 Regió Mar                  | Mediterrània - Balears  |                             |                                        |                |             |          |        |                     |             |                |           |           |          |  |
| Dades Generals                                             |                                          |                         |                             |                                        |                |             |          |        |                     |             |                |           |           |          |  |
| Esdeveniment 8175                                          | 3 🛱 🂡 Font ICGC                          | Data i hora (TU) 2020-0 | 4-30 03:27:48.50 Lat. (°) 4 | 40.659 N Lon                           | ı. (°) 1.346 E | Prof. (km)  | 13 Mag.  | MI 1.6 | Int. Màx. 3.45 EMS9 | 18 Regió Ma | r Mediterrània | - Balears | Àrea L    | Tipus ke |  |
| Detall                                                     |                                          |                         |                             |                                        |                |             |          |        |                     |             |                |           |           |          |  |
| 🤎 DYFI - 3.45 🗙                                            | + 0                                      |                         |                             |                                        |                |             |          |        |                     |             |                |           |           |          |  |
| Preferida Sí                                               | <ul> <li>✓ Nom</li> </ul>                | DYFI                    | Codi 100163                 |                                        | Font           | ICGC        |          | ~ F    | Programa macro2     | 2ora        | Tipus          | MACRO     |           | ~        |  |
| Actua                                                      | alitzada V Proced                        | iment DYFI              | ✓ Sentit Sí                 | `````````````````````````````````````` | / Int. Màx     | . 3.45      |          | E      | scala EMS98         |             | ✓ Qualita      | C         |           | ~        |  |
| Última actualitzad                                         | ció (TU) 2021-06-26 17:08:32.0           | 00 Comentari            |                             |                                        |                |             |          |        |                     |             |                |           |           |          |  |
| Estadístiques: d<br>Distribució i llista<br>Filtrar MDPs   | Qüestionaris 3 revisats 0<br>at de MDPs: | vàlids 3 Imatges 3 re   | visades 0 vàlides 3 Pur     | nts d'intensitat 8                     | mínima 2.00    | ) màxima :  | 3.45     |        |                     |             | Mapa /         | Llistat   |           |          |  |
| Actualitzat                                                | Geometria                                | Сара                    | D                           | list. Epi. (km) 🗠                      | Intensitat     | Escala      | Qualitat | Sentit | Procediment         | Revisat     | Qüestionaris   | Imatges   | • ×       |          |  |
| G                                                          | Baix Llobregat                           | Comarques               | de Catalunya                | 81.8                                   | 2.00           | EMS98       | с        | Sí     | DYFI                | •           | 1              | 1         | • ×       |          |  |
| G                                                          | Castelldefels                            | Municipis d             | e Catalunya                 | 83.9                                   | 2.00           | EMS98       | с        | Sí     | DYFI                | Q           | 1              | 1         | □ ×       |          |  |
| G                                                          | Castelldefels - Castelldefels            | Entitats de l           | Població de Catalunya       | 86.6                                   | 2.00           | EMS98       | c        | Sí     | DYFI                | Q           | 1              | 1         | • ×       |          |  |
| neralitat<br>Catalunya © ICGC                              | 2021 - WebMacro v0.4.42                  | .18.92 >HvD1II8F<       |                             |                                        |                |             |          |        |                     |             |                |           | 5         | 2/51     |  |

Figura 20. Cuerpo de la interfaz web del módulo "Intensidades" de WebMacro.

#### 5.4.2.1 Datos generales

En este apartado se muestran las principales características que identifican al evento seleccionado, que son las mismas indicadas en la lista de resultados del módulo de eventos sísmicos.

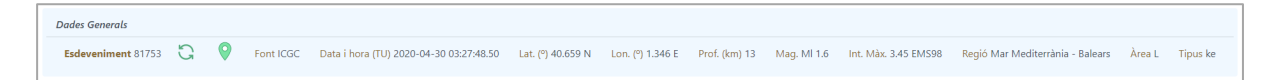

Figura 21. Sección "Datos generales" del cuerpo de la interfaz web del módulo "Intensidades" de WebMacro.

#### 5.4.2.2 Detalle de las intensidades

En esta sección se muestran por defecto las intensidades calculadas automáticamente mediante la aplicación de la metodología DYFI. Además, hay la posibilidad de crear nuevas intensidades y duplicarlas.

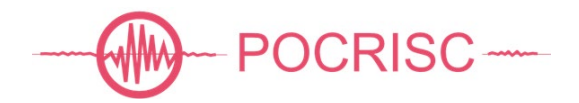

| DYFI - 3.45 × intensitat | 1 - 1.00 × Còpia 1 de DYFI - 3.45 × | + 🗈         |                  |                    |              |
|--------------------------|-------------------------------------|-------------|------------------|--------------------|--------------|
| Preferida Sí             | V Nom DYFI                          | Codi 100163 | Font ICGC        | Programa macro2ora | Tipus MACRO  |
| Actualitzada             | Procediment ProcInt1                | Sentit Sí   | ✓ Int. Màx. 3.45 | Escala EMS98       | ✓ Qualitat C |

Figura 22. Sección "Detalle" del cuerpo de la interfaz web del módulo "Intensidades" de WebMacro.

El formulario está compuesto de cuatro líneas. La primera línea identifica la intensidad máxima, la segunda le da un valor a la intensidad, y la tercera indica la fecha y la hora de la última actualización y permite al especialista añadir un comentario. La cuarta línea es donde constan las estadísticas asociadas al evento y a la intensidad seleccionada.

#### 5.4.2.3 Mapa i tabla de MDPs

Para cada intensidad, esta sección muestra en un mapa la distribución de los MDPs asociados y también un listado con sus características principales. Las acciones que se pueden realizar son; filtrar MDPs por texto y tipo de capa, y añadir manualmente un MDP.

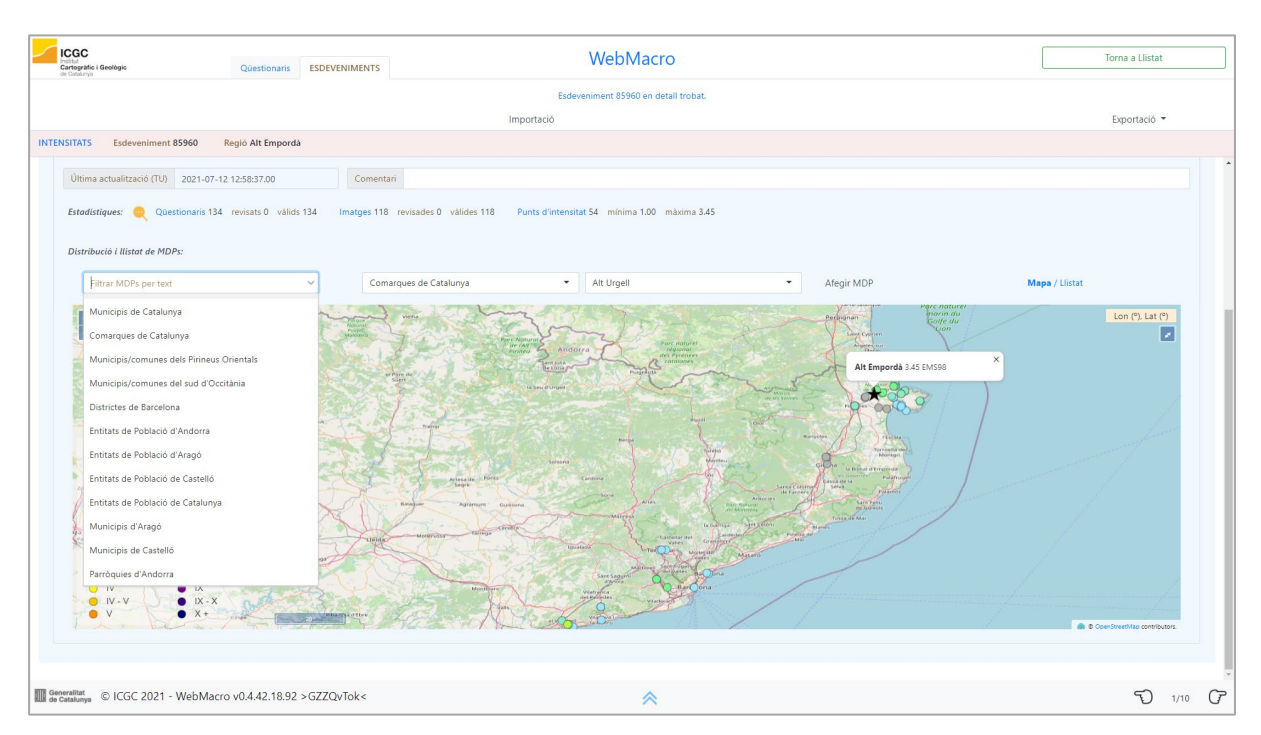

Figura 23. Sección "Mapa" del cuerpo de la interfaz web del módulo "Intensidades" de WebMacro.

En el mapa, la estrella, muestra la posición del evento, clicando sobre él obtenemos su región epicentral y su intensidad máxima con su escala asociada. Los MDPs son representados por un círculo y dependiendo de su color tendrá una intensidad determinada Seleccionando cualquier MDP obtendremos el nombre de su geometría, el valor de su intensidad, la escala, el número de cuestionarios asociados, y un enlace al detalle del MDP.

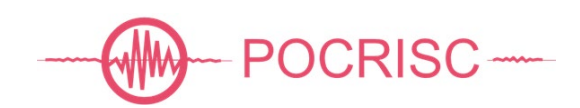

| rtográfic i Ge<br>Celatrya | rológic    | Qüestionaris ESDE                    | VENIMENTS                    |            | WebN        | Macro            |        |          |        |             |         |              | To      | ma a Llis | tat  |
|----------------------------|------------|--------------------------------------|------------------------------|------------|-------------|------------------|--------|----------|--------|-------------|---------|--------------|---------|-----------|------|
|                            |            |                                      |                              | Esdeve     | eniment 859 | 60 en detall tro | obat.  |          |        |             |         |              |         |           |      |
|                            |            |                                      |                              | Importació |             |                  |        |          |        |             |         |              | E       | xportaci  | 5 -  |
| ISITATS                    | Esdeve     | niment 85960 Regió Alt Empordà       |                              |            |             |                  |        |          |        |             |         |              |         |           |      |
| Distribuci                 | ó i llista | t de MDPs:                           |                              |            |             |                  |        |          |        |             |         |              |         |           |      |
|                            |            |                                      |                              |            |             |                  |        |          |        |             |         |              |         |           |      |
| Filtr                      | ar MDPs    | per text 👻                           | Comarques de Catalunya       | •          | Alt Urgell  |                  |        | -        | Afe    | gir MDP     |         | Mapa / U     | istat   |           |      |
| Actua                      | litzat     | Geometria                            | Capa                         | Dist. E    | pi. (km) 🔺  | Intensitat       | Escala | Qualitat | Sentit | Procediment | Revisat | Qüestionaris | Imatges | ⊠ ×       |      |
| ť                          | 2          | Alt Empordà                          | Comarques de Catalunya       |            | 0.0         | 2.32             | EMS98  | A        | Sí     | DYFI        | •       | 126          | 110     | □ ×       |      |
| Č                          | 2          | Garriguella                          | Municipis de Catalunya       |            | 0.0         | 2.94             | EMS98  | с        | Sí     | DYFI        | •       | 1            | Ť       | ⊠ ×       |      |
| Č                          | 2          | Peralada                             | Municipis de Catalunya       |            | 0.9         | 1.00             | EMS98  | с        | No     | DYFI        | •       | 1            | 0       | ⊠ ×       |      |
| Č                          | 2          | Vilajulga                            | Municipis de Catalunya       |            | 1.8         | 2.90             | EMS98  | c        | sí     | DYFI        | •       | 2            | 2       | ☑ ×       |      |
| Č                          | 2          | Garriguella - Garriguella            | Entitats de Població de Cata | lunya      | 2.2         | 2.94             | EMS98  | с        | Sí     | DYFI        | •       | 1            | 1       | o ×       |      |
| Č                          | 3          | Peralada - Peralada                  | Entitats de Població de Cata | lunya      | 3.3         | 1.00             | EMS98  | с        | No     | DYFI        | •       | 1            | 0       | o ×       |      |
| Č                          | 2          | Vilajuiga - Veinat de Dalt, el       | Entitats de Població de Cata | lunya      | 3.4         | 2.90             | EMS98  | с        | Sí     | DYFI        | •       | 2            | 2       | □ ×       |      |
| Č                          | 2          | Llançà                               | Municipis de Catalunya       |            | 4.9         | 2.59             | EMS98  | A        | Sí     | DYFI        | •       | 62           | 53      | ⊠ ×       |      |
| ť                          | 2          | Figueres                             | Municipis de Catalunya       |            | 5.2         | 1.00             | EMS98  | c        | No     | DYFI        | •       | 2            | 2       | ⊠ ×       |      |
| Č                          | 2          | Castelló d'Empúries                  | Municipis de Catalunya       |            | 5.3         | 1.00             | EMS98  | c        | No     | DYFI        | •       | 1            | 1       | ⊠ ×       |      |
| Č                          | 2          | Palau-saverdera                      | Municipis de Catalunya       |            | 5.8         | 2.00             | EMS98  | В        | Sí     | DYFI        | •       | 8            | 7       | ⊠ ×       |      |
| Č                          | 2          | el Port de la Selva                  | Municipis de Catalunya       |            | 6.3         | 2.51             | EMS98  | A        | Sí     | DYFI        | •       | 17           | 13      | ⊠ ×       |      |
| Č                          | 2          | Palau-saverdera - Mas Bohera         | Entitats de Població de Cata | lunya      | 6.8         | 2.69             | EMS98  | c        | Sí     | DYFI        | •       | 1            | 1       | o x       |      |
| ť                          | 2          | Castelló d'Empúries - Empuriabrava   | Entitats de Població de Cata | lunya      | 7.2         | 1.00             | EMS98  | c        | No     | DYFI        | •       | 1            | 1       | ×         |      |
| č                          | 2          | Palau-saverdera - Palau-saverdera    | Entitats de Població de Cata | lunya      | 7.4         | 2.00             | EMS98  | В        | Sí     | DYFI        | •       | 7            | 6       |           |      |
| Č                          | 2          | Colera                               | Municipis de Catalunya       |            | 7.5         | 2.22             | EMS98  | в        | Sí     | DYFI        | •       | 5            | 5       | ⊠ ×       |      |
| Č                          | 2          | Figueres - Figueres                  | Entitats de Població de Cata | lunya      | 8.0         | 1.00             | EMS98  | с        | No     | DYFI        | •       | 2            | 2       | • ×       |      |
| Č                          | 2          | Roses                                | Municipis de Catalunya       |            | 8.5         | 2.00             | EMS98  | A        | Sí     | DYFI        | •       | 12           | 12      | × 🛛       |      |
| 5                          | 2          | Hanrà - Hanrà                        | Entitate da Doklanió da Cata | linna      | 8.8         | 2 70             | FMCOR  | ۵        | ¢/     | DVEI        | •       | 25           | 21      | - v       |      |
| eralitat<br>Satalunya      | ICGC       | 2021 - WebMacro v0.4.42.18.92 > GZZ0 | QvTok<                       |            |             | ~                |        |          |        |             |         |              |         | D         | 1/10 |

Figura 24. Sección "Tabla" del cuerpo de la interfaz web del módulo "Intensidades" de WebMacro.

En la tabla tenemos los datos más importantes de los MDPs. Esta tabla por defecto está ordenada por los valores de las distancias epicentrales, pero es posible ordenarla por cualquiera de sus columnas. También ofrece la posibilidad de borrar MDPs, uno a uno, y también de forma conjunta haciendo uso del filtro por texto. Desde la tabla también se accede al detalle de cada MDP.

#### 5.4.3 <u>Pie</u>

En este espacio hay en el centro un control para subir la barra de desplazamiento vertical hasta arriba con un solo 'clic', más a la derecha un botón para guardar en la base de datos los cambios realizados, y en la esquina derecha dos controles para navegar hacia delante y atrás sobre el listado de eventos sísmicos generado en el módulo anterior de eventos, indicando la posición relativa y el número total de elementos del listado.

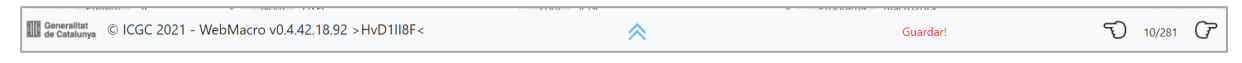

Figura 25. Pie de la interfaz web del módulo "Intensidades" de WebMacro.

#### 5.5 Módulo "MDPs"

La función principal del módulo MDPs es la evaluación de los valores de intensidad macrosísmica a partir de los cuestionarios macrosísmicos. Se compone de una cabecera, un cuerpo y de un pie.

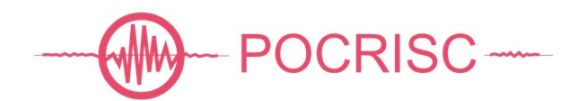

| Lestor<br>Cartogodie i Geologie<br>de Catalunya                                      | Qüestionaris ESDEVENIMENTS                             | ٧                                                                              | WebMacro                                                   |                                         |                                          |                                                | Torna a Intensitat                      |          |
|--------------------------------------------------------------------------------------|--------------------------------------------------------|--------------------------------------------------------------------------------|------------------------------------------------------------|-----------------------------------------|------------------------------------------|------------------------------------------------|-----------------------------------------|----------|
|                                                                                      |                                                        | MD                                                                             | P amb un qüestionari.                                      |                                         |                                          |                                                |                                         |          |
|                                                                                      |                                                        | Afegir MDP                                                                     | Esborra                                                    | r                                       |                                          |                                                |                                         |          |
| MDP Geometria Garriguella (170773)                                                   | Capa Municipis de Catalunya                            | (BM5MV21SH0TPM1_20190701_REF) Esdeve                                           | eniment 85960 Intensitat Màxir                             | na 3.45 EMS98                           |                                          |                                                |                                         |          |
| Dades Generals                                                                       |                                                        |                                                                                |                                                            |                                         |                                          |                                                |                                         |          |
| Esdeveniment 85960 😋 💡<br>Intensitat 103840 📿 Pref Si N                              | Font - Data i hora (TU<br>Nom DYFI Font ICGC Progra    | 2021-05-30 03:39:02.10 Lat. (°) 42.322 N<br>ma macro2ora Tipus MACRO Procedime | Lon. (º) 3.054 E Prof. (k<br>nt Màx Sentit Sí Int. Màx. 3. | m) 0 Mag. MI 2.5<br>45 EMS98 Qualitat A | Int. Màx. 3.45 EMS98<br>Qüestionaris 134 | Regió Alt Empordà<br>Última actualització (TU) | Àrea L Tipus k<br>2021-07-12 12:58:37.0 | ce<br>00 |
| Detall                                                                               |                                                        |                                                                                |                                                            |                                         |                                          |                                                |                                         |          |
| Font ICGC ~                                                                          | Programa macro2ora                                     | Depi. (km) 0.0                                                                 | Depi de ref. (km) 2.7                                      | Latitud de                              | e ref. (°) 42.34451                      | Longitud de ref. (°)                           | 3.06469                                 | 2        |
| Última actualització (TU) 2021-07-05 13:37<br>Estadístiques: Questionaris 1 rev. 0 y | 7:16.00 Comentari<br>vàl. 1 IPFs 1 mín. 2.93 máx. 2.93 | mitjana 2.93 mediana 2.93 desv. std. 0.00 lm                                   | natges 1 rev. 0 väl. 1 IPIs 1 mín.                         | 3.00 màx. 3.00 mitjana 3.00             | mediana 3.00 desv. std. 0.0              | 10                                             |                                         |          |
| Llistat de qüestionaris                                                              |                                                        |                                                                                |                                                            |                                         |                                          |                                                |                                         |          |
| Filtrar taula de qüestionaris per text                                               |                                                        |                                                                                |                                                            |                                         |                                          |                                                |                                         |          |
| Codi Lloc de percepció (Municipi - Enti                                              | titat de Població)                                     | Dist. Epi (km) Temps de Recepció (TU)                                          | Revisat Välid IPF                                          | - Escala Qualitat                       | Procediment IPI                          | Escala Qualitat                                | Procediment                             |          |
| 104074 Garriguella - Garriguella                                                     |                                                        | 2.3 2021-05-30 09:19:39.00                                                     | 🔍 Sí 2.93                                                  | EMS98 C                                 | DYFI 3.00                                | EMS98 C                                        | DYFI                                    |          |
|                                                                                      |                                                        |                                                                                |                                                            |                                         |                                          |                                                |                                         |          |
| Generalitat<br>de Catalunya © ICGC 2021 - WebMacro v0.                               | 0.4.42.18.93 >hYQOdDe4 <                               |                                                                                |                                                            |                                         |                                          |                                                | 5) 2/54                                 | T        |

Figura 26. Interfaz web del módulo "MDPs" de WebMacro.

#### 5.5.1 <u>Cabecera</u>

La cabecera consta de un botón para volver al módulo intensidades y de dos acciones (añadir y borrar) que actúan sobre los MDPs. También muestra la geometría y la capa del MDP, sus códigos, el código del evento sísmico asociado y su intensidad máxima.

| Incolut<br>Cartopyddia i Geològia<br>di Canturya | Questionaris ESDEVENIMENTS                           | WebMacro                |                              |                        |          |  |
|--------------------------------------------------|------------------------------------------------------|-------------------------|------------------------------|------------------------|----------|--|
|                                                  |                                                      | MDP amb 62              | jüestionaris.<br>Esborrar    |                        |          |  |
| MDP Geometria Llançà (170926)                    | Capa Municipis de Catalunya (BM5MV215H0TPM1_20190701 | REF) Esdeveniment 85960 | Intensitat Máxima 3.45 EMS98 |                        |          |  |
|                                                  |                                                      | Municipis de Catalunya  |                              | Municipis de Catalunya | ✓ Afegir |  |

Figura 27. Cabecera de la interfaz web del módulo "MDPs" de WebMacro.

#### 5.5.2 <u>Cuerpo</u>

El cuerpo del MDP se compone de unos datos generales relacionados con el evento asociado y la intensidad, una gestión del MDP, y una tabla de los cuestionarios asociados al MDP.

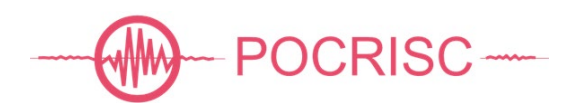

| sdevenir                                                                                        | mens 85960 🏹 🤗 Font - Data i ho                                                                                                    | vra (TU) 2021-05-30 03:31                                              | :02.10 Lat. (%) 42.322 N                                                                                                    | Lon. (%) 3.0              | 54 F                                      | Prof. (km) 0                                                                               | Mag. MI 2.5                                               | Int. Máx. 3.45 EMS                                           | 98                                                 | Regió Alt Empord                                                               | à Àrea I                                               | Tipus     |
|-------------------------------------------------------------------------------------------------|----------------------------------------------------------------------------------------------------|------------------------------------------------------------------------|----------------------------------------------------------------------------------------------------|---------------------------|-------------------------------------------|--------------------------------------------------------------------------------------------|-----------------------------------------------------------|--------------------------------------------------------------|----------------------------------------------------|--------------------------------------------------------------------------------|--------------------------------------------------------|-----------|
| ntensitat                                                                                       | 103840 C Pref Si Nom DYFI Font ICGC F                                                                                                    | Programa macro2ora                                                     | Tipus MACRO Procedime                                                                                                    | ent Màx Senti             | t Sí Int. I                               | Màx. 3.45 EMS98                                                                            | Qualitat A                                                | Question:                                                    | aris 134                                           | Última actualitz                                                               | ació (TU) 2021-07-12                                   | 12:58:37. |
| u                                                                                               |                                                                                                    |                                                                        |                                                                                                    |                           |                                           |                                                                                            |                                                           |                                                              |                                                    |                                                                                |                                                        |           |
| ont                                                                                             | ICGC V Programa macro2ora                                                                                                    | Depi                                                                   | (km) 4.9                                                                                                    | Depi d                    | e ref. (km)                               | 9.1                                                                                        | Latitud                                                   | de ref. (°) 42.36201                                         |                                                    | Longitud de                                                                    | e ref. (°) 3.15076                                     |           |
|                                                                                                 | Actualitzat v Procediment DYFI                                                                                                    | <ul> <li>✓ Sent</li> </ul>                                             | t Sí                                                                                                    | ✓ Intensi                 | tat 2.59                                  |                                                                                            | Escala                                                    | EMS98                                                        |                                                    | ✓ Qualitat                                                                     | A                                                      |           |
|                                                                                                 | • • • • • • • • • • • • • • • • • • • •                                                                                                    |                                                                        |                                                                                                    |                           |                                           |                                                                                            |                                                           |                                                              |                                                    |                                                                                |                                                        |           |
| stadistie                                                                                       | ques: 🍳 Qüestionaris 62 rev. 0 vài. 62 IPFs 62 min. 2.00 n                                                                                                    | nàx. 5.04 mitjana 2.65                                                 | mediana 2.51 desv. std. 0.68                                                                                                    | Imatges 53 rev            | v. 0 – vál. 53                            | IPIs 53 mín. 2.00                                                                          | màx. 6.00 mir                                             | jana 3.06 mediana 3.0                                        | 00 desv. st                                        | td. 0.89                                                                       |                                                        |           |
| Estadistio<br>tat de qi                                                                         | ques: 🍳 Questionaris 62 rev. 0 val. 62 IPFs 62 min. 2.00 n<br>Jestionaris                                                                                                    | nàx. 5.04 mitjana 2.65                                                 | mediana 2.51 desv. std. 0.68                                                                                                    | Imatges 53 rev            | v. 0 vài. 53                              | IPIs 53 mín. 2.00                                                                          | màx. 6.00 min                                             | jana 3.06 mediana 3.0                                        | 00 desv. st                                        | td. 0.89                                                                       |                                                        |           |
| Estadistie<br>tat de gi<br>Filtrar t                                                            | quee: Questionaris 62 rev. 0 val. 62 IPFs 62 min. 2.00 n<br>iestionaris<br>aula de questionaris per text                                                                                                    | nàx. 5.04 mitjana 2.65                                                 | mediana 2.51 desv. std. 0.68                                                                                                    | Imatges 53 rev            | . 0 vài. 53                               | IPIs 53 min. 2.00                                                                          | màx. 6.00 mir                                             | jana 3.06 mediana 3.0                                        | 00 desv. st                                        | td. 0.89                                                                       |                                                        |           |
| Estadístia<br>tat de gi<br>Filtrar t<br>Codi                                                    | gues: Questionaris 62 rev. 0 val. 62 IPFs 62 min. 2.00 n<br>Iestionaris<br>aula de qüestionaris per text<br>Lloc de percepció (Municipi - Entitat de Població)                                                                                                    | nàx. 5.04 mitjana 2.65                                                 | mediana 2.51 desv. std. 0.68<br>Temps de Recepció (TU)                                                                                             | Imatges 53 rev            | Vàlid                                     | IPIs 53 min. 2.00                                                                          | màx. 6.00 min<br>Qualitat                                 | jana 3.06 mediana 3.0<br>Procediment                         | 00 desv. st                                        | td. 0.89<br>Escala Quali                                                       | itat Procedime                                         | nt        |
| Estadistia<br>tat de gi<br>Filtrar t<br>Codi<br>104277                                          | gues: Questionaris 62 rev. 0 val. 62 IPFs 62 min. 2.00 n<br>iestionaris<br>aula de questionaris per test<br>Lloc de percepcio (Municípi - Enstitat de Poblacio)<br>Llançà - Llançà                                                                                                    | nàx. 5.04 mitjana 2.65<br>Dist. Epi (km)<br>9.0                        | mediana 2.51 desv. std. 0.68                                                                                                    | Imatges 53 rev<br>Revisat | v 0 vài. 53<br>Vàlid                      | IPIs 53 min. 2.00<br>IPF ~ Escala<br>5.04 EM598                                            | màx. 6.00 min<br>Qualitat<br>B                            | jana 3.06 mediana 3.0<br>Procediment<br>DYFI                 | 00 desv. st<br>191 1<br>5.00 1                     | td. 0.89<br>Escala Quali<br>EMS98 C                                            | itat Procedime<br>DYFI                                 | nt        |
| Estadístic<br>tat de qi<br>Filtrar t<br>Codi<br>104277<br>103871                                | gues: Questionaris 62 rev. 0 val. 62 IPFs 62 min. 2.00 m<br>iestionaris<br>aula de questionaris per text<br>Lloc de percepcio (Municipi - Entitat de Poblacio)<br>Llançà - Llançà<br>Llançà - Llançà                                                                                          | màx. 5.04 mitjana 2.65<br>Dist. Epi (km)<br>9.0<br>9.0                 | mediana 2.51 desv. std. 0.68<br>Temps de Recepció (TU)<br>2021-05-30 06372500<br>2021-05-30 06436.00                                               | Imatges 53 rev<br>Revisat | Valid<br>Sr                               | IPIs 53 min. 2.00<br>IPIF ~ Escala<br>5.04 EMS98<br>4.06 EMS98                             | màx. 6.00 mi<br>Qualitat<br>B<br>A                        | jana 3.06 mediana 3.0<br>Procediment<br>DYFI<br>DYFI         | 10 desv. st<br>IPI I<br>5.00 I<br>4.00 I           | td. 0.89<br>Escala Quali<br>EMS98 C<br>EMS98 C                                 | Itat Procedime<br>DYFI<br>DYFI                         | nt        |
| Estadistia<br>tat de gi<br>Filtrar t<br>Codi<br>104277<br>103871<br>103909                      | aver: Questionaris 62 rev. 0 val. 62 IPFs 62 min. 2.00 m<br>iestionaris<br>aula de questionaris per text<br>Lloc de percepció (Municipi - Entitat de Poblacio)<br>Llançà - Llançà<br>Llançà<br>Llançà                                                                                         | mäx. 5.04 mitjana 2.65<br>Dist. Epi (km)<br>9.0<br>9.0<br>10.3         | mediana 2.51 desv. std. 0.68<br>desv. std. 0.68<br>Temps de Recepció (TU)<br>2021-05-30 063725.00<br>2021-05-30 064256.00<br>2021-05-30 062327.00  | Revisat                   | val. 53<br>Valid<br>Sr<br>Sr<br>Sr        | IPIs 53 min. 2.00<br>IPIs 5 Escala<br>5.04 EMS98<br>4.06 EMS98                             | màx. 6.00 mi<br>Qualitat<br>B<br>A<br>B                   | jana 3.06 mediana 3.0<br>Procediment<br>DYFI<br>DYFI<br>DYFI | 0 desv. st<br>191 1<br>5.00 1<br>4.00 1            | td. 0.89 Escala Quali EMS98 C EMS98 C EMS98 C EMS98 C                          | itat Procedime<br>DYFI<br>DYFI<br>DYFI                 | nt        |
| Estadistia<br>etat de qi<br>Filtrar t<br>Codi<br>104277<br>103871<br>103909<br>104228           | quer:     Questionaris 62 rev. 0 val. 62 IPFs 62 min. 2.00 min.       hertionaris       aula de qüestionaris per text       Licaçà - Lunçà       Llançà - Lunçà       Llançà - Cunçà       Llançà - Cunçà       Llançà - Port, el                                                             | máx. 5.04 mitjana 2.65<br>Díst. Epí (km)<br>9:0<br>9:0<br>10.3<br>10.3 | mediana 2.51 desv. std. 0.68<br>desv. std. 0.68<br>Zeorosa desv. std. 0.68<br>2021-05-30 0637-2500<br>2021-05-30 062327.00<br>2021-05-30 213402.00 | Revisat                   | val. 53<br>Valid<br>Sr<br>Sr<br>Sr        | IPIs 53 min. 2.00<br>IPF - Escala<br>5.04 EM598<br>4.06 EM598<br>4.06 EM598                | màx 6.00 mi<br>Qualitat<br>B<br>A<br>B<br>B<br>B          | procediment<br>DYFI<br>DYFI<br>DYFI<br>DYFI<br>DYFI          | 10 desv. st<br>191 1<br>5.00 1<br>4.00 1<br>3.00 1 | td. 0.89<br>Escala Quall<br>EMS98 C<br>EMS98 C<br>EMS98 C<br>EMS98 C           | itat Procedime<br>DYFI<br>DYFI<br>DYFI<br>DYFI         | nt        |
| Estadístia<br>stat de qü<br>Filtrar t<br>Codi<br>104277<br>103871<br>103909<br>104228<br>104230 | quer:     Questionaris 62 rev. 0 val. 62 IPFs 62 min. 2.00 m       Instantaria       aula de questionaris per text       Lion de percepció (Municipi - Entitat de Població)       Liançà - Liançà       Liançà - Chançà       Liançà - Chançà       Liançà - Port, el       Liançà - Port, el | mitiana 2.65<br>Dist. Epi (km)<br>90<br>90<br>10.3<br>10.3<br>10.8     | mediana 2.51 desv. std. 0.68<br>2021-05-30 0:63725.00<br>2021-05-30 0:64326.00<br>2021-05-30 0:64326.00<br>2021-05-30 1:5210.00                    | Revisat                   | Valid<br>Sr<br>Sr<br>Sr<br>Sr<br>Sr<br>Sr | IPIs 53 min. 2.00<br>IPIF - Escala<br>5.04 EM598<br>4.06 EM598<br>4.06 EM598<br>4.06 EM598 | màx 600 mi<br>Qualitat<br>B<br>A<br>B<br>B<br>B<br>B<br>A | Procediment DYFI DYFI DYFI DYFI DYFI DYFI DYFI               | IPI I<br>5.00 I<br>4.00 I<br>3.00 I<br>4.00 I      | Escala Quali<br>EMS98 C<br>EMS98 C<br>EMS98 C<br>EMS98 C<br>EMS98 C<br>EMS98 C | itat Procedime<br>DYFI<br>DYFI<br>DYFI<br>DYFI<br>DYFI | nt        |

Figura 28. Cuerpo de la interfaz web del módulo "MDPs" de WebMacro.

#### 5.5.2.1 Datos generales

En este apartado se muestran las características más relevantes que identifican al evento y a la intensidad seleccionada.

#### 5.5.2.2 <u>Detalle</u>

Este formulario ofrece por defecto la intensidad calculada automáticamente aplicando la metodología DYFI a los cuestionarios asociados.

| Detall                                 | Personal according                              | Duni (lum) 40                             | Deside of (im) 0.4                          | Labland do not (2) (1) 2/201                | Langibud de sof (2) 2.15074 |
|----------------------------------------|-------------------------------------------------|-------------------------------------------|---------------------------------------------|---------------------------------------------|-----------------------------|
| Actualitzat                            | Procediment DYFI                                | Sentit Sí V                               | Intensitat 2.59                             | Escala EMS98                                | Qualitat A 🗸                |
| Última actualització (TU) 2021-07-05 1 | 3:37:16.00 Comentari                            |                                           |                                             |                                             |                             |
| Estadistiques: 🍳 Qüestionaris 62 rev   | r. 0 vàl. 62 IPFs 62 mín. 2.00 màx. 5.04 mitjan | a 2.65 mediana 2.51 desv. std. 0.68 Imatg | es 53 rev. 0 vàl. 53 IPIs 53 mín. 2.00 màx. | 6.00 mitjana 3.06 mediana 3.00 desv. std. ( | 3.89                        |

Figura 29. Sección "Detalle" del cuerpo de la interfaz web del módulo "MDPs" de WebMacro.

Está compuesto de cuatro líneas. La primera línea identifica el MDP, la segunda le da un valor al MDP, la tercera indica fecha y hora de su última actualización y permite al especialista añadir un comentario, y la cuarta línea es donde constan las estadísticas relacionadas con los cuestionarios asociados.

#### 5.5.2.3 Listado de cuestionarios

Cada MDP, tiene un listado de cuestionarios con sus características más importantes. Hay disponible un filtro de cuestionarios por texto.

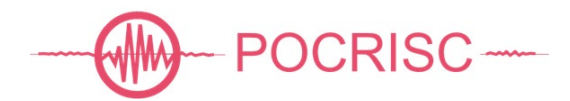

| Filtrar t | aula de qüestionaris per text                      |                |                        |         |       |      |        |          |             |      |        |          |             |
|-----------|----------------------------------------------------|----------------|------------------------|---------|-------|------|--------|----------|-------------|------|--------|----------|-------------|
| Codi      | Lloc de percepció (Municipi - Entitat de Població) | Dist. Epi (km) | Temps de Recepció (TU) | Revisat | Vàlid | IPF  | Escala | Qualitat | Procediment | IPI  | Escala | Qualitat | Procediment |
| 104119    | Palau-saverdera - Palau-saverdera                  | 7.9            | 2021-06-02 19:40:07.00 | •       | Sí    | 3.09 | EMS98  | в        | DYFI        | 3.00 | EMS98  | C        | DYFI        |
| 104169    | Palau-saverdera - Mas Bohera                       | 7.1            | 2021-05-30 07:09:56.00 | •       | Sí    | 2.69 | EMS98  | в        | DYFI        | 3.00 | EMS98  | С        | DYFI        |
| 103857    | Palau-saverdera - Palau-saverdera                  | 8.2            | 2021-05-31 19:27:12.00 | •       | Sí    | 2.23 | EMS98  | A        | DYFI        | 2.00 | EMS98  | с        | DYFI        |
| 103942    | Palau-saverdera - Palau-saverdera                  | 8.2            | 2021-05-30 14:32:51.00 | •       | Sí    | 2.00 | EMS98  | с        | DYFI        | 2.00 | EMS98  | с        | DYFI        |
| 103986    | Palau-saverdera - Palau-saverdera                  | 7.9            | 2021-05-30 14:29:42.00 | •       | Sí    | 2.00 | EMS98  | в        | DYFI        | 2.00 | EMS98  | С        | DYFI        |
| 104159    | Palau-saverdera - Palau-saverdera                  | 7.9            | 2021-05-30 12:26:40.00 | •       | Sí    | 2.00 | EMS98  | в        | DYFI        | 2.00 | EMS98  | c        | DYFI        |
| 104275    | Palau-saverdera - Palau-saverdera                  | 7.9            | 2021-05-30 08:25:33.00 | •       | Sí    | 2.00 | EMS98  | с        | DYFI        |      |        | 2        |             |
| 104140    | Palau-saverdera - Palau-saverdera                  | 7.9            | 2021-05-30 13:41:58.00 | •       | Sí    | 1.00 | EMS98  | A        | DYFI        | 2.00 | EMS98  | с        | DYFI        |

Figura 30. Sección "Listado de cuestionarios" del cuerpo de la interfaz web del módulo "MDPs" de WebMacro.

En la tabla tenemos los datos más importantes de los cuestionarios y permite el acceso a los detalles de cada cuestionario.

#### 5.5.3 <u>Pie</u>

En este espacio hay en el centro un control para subir la barra de desplazamiento vertical hasta arriba con un solo 'clic', más a la derecha un botón para guardar en base de datos los cambios realizados, y en la esquina derecha encontramos dos controles para navegar hacia delante y atrás sobre el listado de MDPs generado en el módulo anterior de intensidades, indicando la posición relativa y el número total de elementos del listado.

Figura 31. Pie de la interfaz web del módulo "MDPs" de WebMacro.

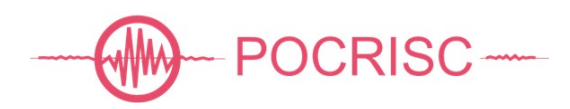

## 6 **BIBLIOGRAFÍA**

Grünthal, G. (Ed.)(1998): European Macroseismic Scale 1998 (EMS-98), (Cahiers du Centre Européen de Géodynamique et de Séismologie ; 15), Luxembourg : Centre Européen de Géodynamique et de Séismologie, 99 p. DOI :https://doi.org/10.2312/EMS-98.full.en

Musson, R.M.W. (2005). Intensity attenuation in the U.K., Journal of Seismology, 9, 73-86.

Musson, R. M., Cecić, I. (2012). Intensity and Intensity Scales. - In: Bormann, P. (Ed.), New Manual of Seismological Observatory Practice 2 (NMSOP-2), Potsdam: Deutsches GeoForschungsZentrum GFZ, 1-41. doi: 10.2312/GFZ.NMSOP-2\_ch12.

Wald, D. J., and Dewey, J.W. (2005). Did You Feel It? Citizens Contribute to Earthquake Science. USGS Fact Sheet 2005-3016.

Wald, D. J., Quitoriano, V., Dengler, L. A., and Dewey J. W. (1999). Utilization of the Internet for Rapid Community Intensity Maps. Seismological Research Letters, 70, No. 6, 680-697.

Wald, D.J., V. Quitoriano, C.B. Worden, M. Hopper, and J. W. Dewey (2012). USGS "Did You Feel It?" Internet-based Macroseismic Intensity Maps. Annals of Geophysics, 54, No. 6, 2011; doi: 10.4401/ag-5354.

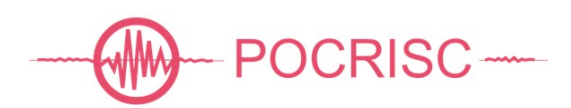

# Anexo 1. Estructura de los datos

Los datos obtenidos mediante el nuevo cuestionario publicado en la página web del ICGC se estructuran y se codifican tal y como se describe en esta sección.

| Grupo        | Parámetro             | Valor           | Descripción                                                                                                    | Requisitos                                                   |
|--------------|-----------------------|-----------------|----------------------------------------------------------------------------------------------------|--------------------------------------------------------------|
|              | temps_rx              | Número decimal  | Fecha y hora en TU de la entrada del cuestionario al sistema, en número de                                                                                                    | Entre 0 y 4102444800                                         |
| questionari  | programa              | Cadena de texto | Segundos desde el 01-01-1970_00:00:00.<br>Módulo o programa que ha recibido el<br>cuestionario macrosísmico                                                                          | Defecto: hora actual en _TU<br>Máximo 40 caracteres          |
|              | font                  | Cadena de texto | Sistema o programa que ha recibido el cuestionario macrosísmico                                                                                                    | Máximo 40 caracteres                                         |
|              | institucio            | Cadena de texto | Organismo que ha recibido inicialmente el cuestionario macrosísmico                                                                                                    | Máximo 40 caracteres                                         |
|              | tipus_selecci         | 1               | Especifica que el sismo percibido ha sido seleccionado proponiendo un tiempo origen.                                                                                                 | Defecto: 2                                                   |
|              | 0                     | 2               | Especifica que el sismo percibido ha sido seleccionado a partir de la lista disponible.                                                                                              | Obligatorio                                                  |
|              |                       | Cadena de texto | <b>Código del sismo. Implica que</b><br>tipus_seleccio <b>es igual a 2</b> .                                                                                                    | Máximo 40 caracteres                                         |
| esdeveniment | codi_esdeveni<br>ment | null            | Ninguno de la lista. Implica que<br>tipus_seleccio <b>es igual a 1</b> .                                                                                                    | Defecto: <i>null</i><br>Obligatorio si tipus_seleccio =<br>2 |
|              | to_eqseleccio<br>nat  | Número decimal  | Tiempo origen (UTC) del terremoto<br>seleccionado de la lista por el usuario, en<br>número de segundos desde el 01-01-<br>1970_00:00:00. Implica que<br>tipus_seleccio es igual a 2. | Entre 0 y 4102444800<br>Defecto: <i>null</i>                 |

| Tabla 1. Estructura | de los datos | del cuestionario | macrosísmico | individual. |
|---------------------|--------------|------------------|--------------|-------------|
|                     |              |                  |              |             |

| Grupo          | Parámetro                            | Valor           | Descripción                                                                                                    | Requisitos                                             |
|----------------|--------------------------------------|-----------------|----------------------------------------------------------------------------------------------------|--------------------------------------------------------|
|                |                                      | null            | Ninguno. Implica que tipus_seleccio es igual a 1.                                                                                                    |                                                        |
|                | <pre>mag_eqselecci onat</pre>        | Número decimal  | Magnitud del sismo seleccionado de la<br>lista por el usuario. Implica que<br>tipus_seleccio es igual a 2.                                                         | Entre -10.0 y 10.0                                     |
|                | onac                                 | null            | Ninguno. Implica que tipus_seleccio<br>es igual a 1.                                                                                                    | Defecto: null                                          |
|                | regepi_eqsele                        | Cadena de texto | Región epicentral del sismo seleccionado<br>de la lista por el usuario. Implica que<br>tipus_seleccio es igual a 2.                                                | Máximo 255 caracteres                                  |
|                | CCIONAL                              | null            | Ninguno. Implica que tipus_seleccio es igual a 1.                                                                                                    | Defecto: <i>null</i>                                   |
|                | to_proposat                          | Fecha y hora    | Tiempo origen (hora oficial) del terremoto,<br>introducido por el usuario, en formato<br>AAAA-MM-DDTHH:mm:00. Implica que<br>tipus_seleccio es igual a 1.          | < Ahora                                                |
|                | to_proposat_u<br>nix                 | Número decimal  | Tiempo origen (UTC) del terremoto,<br>introducido por el usuario, en número de<br>segundos desde el 01-01-1970_00:00:00.<br>Implica que tipus, seleccio es igual a | < Ahora<br>&<br>Entre 0 y 4102444800                   |
|                |                                      |                 | 1.                                                                                                    | Obligatorio si tipus_selecccio =<br>1                  |
|                | capa_municipi<br>_usuari             | Cadena de texto | Nombre de la capa con la información<br>municipal                                                                                                    | Máximo 255 caracteres                                  |
|                | desc_capa_mun<br>icipi_usuari        | Cadena de texto | Descripción de la capa con la información<br>municipal                                                                                                    | Máximo 1024 caracteres                                 |
| lloc_percepcio | codi_municipi<br>_usuari             | Código INE      | Código INE del municipio que el usuario<br>ha seleccionado.                                                                                                    | Hasta 6 caracteres alfanuméricos<br><b>Obligatorio</b> |
|                | nom_municipi_<br>usuari              | Cadena de texto | Nombre del municipio que el usuario ha seleccionado.                                                                                                    | Máximo 255 caracteres                                  |
|                | capa_entitat_<br>poblacio_usua<br>ri | Cadena de texto | Nombre de la capa con la información de las entidades de población                                                                                                 | Máximo 255 caracteres                                  |

| Grupo | Parámetro                                 | Valor           | Descripción                                                                                                    | Requisitos                                          |
|-------|-------------------------------------------|-----------------|----------------------------------------------------------------------------------------------------|-----------------------------------------------------|
|       | desc_capa_ent<br>itat_poblacio<br>_usuari | Cadena de texto | Descripción de la capa con la municipal de las entidades de población                                                                                                    | Máximo 1024 caracteres                              |
|       | codi_entitat_<br>poblacio_usua<br>ri      | Código INE      | Código INE de la entidad de población<br>que el usuario ha seleccionado. Cadena<br>vacía si no se selecciona ninguna entidad<br>de población.                                                          | Hasta 12 caracteres<br>alfanuméricos<br>Defecto: "" |
|       | nom_entitat_p<br>oblacio_usuar<br>i       | Cadena de texto | Nombre de la entidad de población que el<br>usuario ha seleccionado. Cadena vacía si<br>no se selecciona ninguna entidad de<br>población.                                                              | Máximo 255 caracteres<br>Defecto: ""                |
|       | tipus_via_usu<br>ari                      | Cadena de texto | Tipo de vía introducida por el usuario.<br>Actualmente este valor no se recoge y<br>siempre es una cadena vacía.                                                                                       | Máximo 255 caracteres<br>Defecto: ""                |
|       | nom_via_usuar<br>i                        | Cadena de texto | Nombre de la vía introducida por el usuario.                                                                                                    | Máximo 255 caracteres<br>Defecto: ""                |
|       | numero_via_us<br>uari                     | Cadena de texto | Número del portal de la vía introducido por el usuario.                                                                                                    | Máximo 40 caracteres<br>Defecto: ""                 |
|       | codi_postal_u<br>suari                    | Código postal   | Código postal introducido por el usuario                                                                                                    | Hasta 5 caracteres alfanuméricos<br>Defecto: ""     |
|       | toponim_usuar<br>i                        | Cadena de texto | Topónimo proporcionado por el usuario.<br>Actualmente sin uso y por lo tanto siempre<br>será una cadena vacía.                                                                                         | Máximo 255 caracteres<br>Defecto: ""                |
|       | codi_municipi<br>_geo                     | Código INE      | Código INE del municipio proporcionado por el geocodificador.                                                                                                    | Hasta 15 caracteres<br>alfanuméricos<br>Defecto: "" |
|       | nom_municipi_<br>geo                      | Cadena de texto | Nombre del municipio proporcionado por el geocodificador.                                                                                                    | Máximo 255 caracteres<br>Defecto: ""                |
|       | codi_entitat_<br>poblacio_geo             | Código INE      | Código INE de la entidad de población<br>proporcionado por el geocodificador.<br>El geocodificador actualmente no<br>devuelve la entidad de población y por lo<br>tanto siempre será una cadena vacía. | Hasta 15 caracteres<br>alfanuméricos<br>Defecto: "" |

| Grupo | Parámetro                    | Valor           | Descripción                                                                                                    | Requisitos                                      |
|-------|------------------------------|-----------------|----------------------------------------------------------------------------------------------------|-------------------------------------------------|
|       | nom_entitat_p<br>oblacio_geo | Cadena de texto | Nombre de la entidad de población<br>proporcionado por el geocodificador.<br>El geocodificador actualmente no<br>devuelve la entidad de población y por lo<br>tanto siempre será una cadena vacía. | Máximo 255 caracteres<br>Defecto: ""            |
|       | tipus_via_geo                | Cadena de texto | Tipo de vía proporcionada por el<br>geocodificador.<br>Cadena vacía si el usuario no ha<br>introducido el nombre de la vía.                                                                        | Máximo 255 caracteres<br>Defecto: ""            |
|       | nom_via_geo                  | Cadena de texto | Nombre de la vía proporcionado por el<br>geocodificador.<br>Cadena vacía si el usuario no ha<br>introducido el nombre de la vía.                                                                   | Máximo 255 caracteres<br>Defecto: ""            |
|       | numero_via_ge<br>o           | Cadena de texto | Número de la vía proporcionado por el<br>geocodificador.<br>Cadena vacía si el usuario no ha<br>introducido el número de la vía.                                                                   | Máximo 40 caracteres<br>Defecto: ""             |
|       | codi_postal_g<br>eo          | Cadena de texto | Código postal proporcionado por el<br>geocodificador.<br>El geocodificador actualmente no<br>devuelve el código postal y por lo tanto<br>siempre será una cadena vacía.                            | Hasta 5 caracteres alfanuméricos<br>Defecto: "" |
|       | toponim_geo                  | Cadena de texto | Topónimo proporcionado por el<br>geocodificador.<br>Actualmente sin uso y por lo tanto siempre<br>será una cadena vacía.                                                                           | Máximo 255 caracteres<br>Defecto: ""            |
|       |                              | null            | No especificado                                                                                                    |                                                 |
|       | Coordenada<br>[latitud]      | Número decimal  | Latitud en coordenadas geográficas de la<br>ubicación proporcionada por el<br>cuestionario (típicamente después de un<br>proceso de geocodificación)                                               | Entre -90.0 y 90.0<br>Defecto: <i>null</i>      |
|       | Coordenada                   | null            | No especificado                                                                                                    | Entre -180.0 y 180.0                            |

| Grupo | Parámetro                              | Valor           | Descripción                                                                                                    | Requisitos                                                                                                    |
|-------|----------------------------------------|-----------------|----------------------------------------------------------------------------------------------------|----------------------------------------------------------------------------------------------------|
|       | [longitud]                             | Número decimal  | Longitud en coordenadas geográficas de<br>la ubicación proporcionada por el<br>cuestionario (típicamente después de un<br>proceso de geocodificación)                   | Defecto: <i>null</i>                                                                                                    |
|       |                                        | null            | No especificado                                                                                                    |                                                                                                    |
|       | Coordenada<br>[elevacio]               | Número decimal  | Elevación, en metros, de la ubicación<br>proporcionada por el cuestionario<br>(típicamente después de un proceso de<br>geocodificación, actualmente no<br>implementado) | Entre -1e5 y 1e5<br>Defecto: <i>null</i>                                                                                                    |
|       | Coordenada<br>[sistema_refe<br>rencia] | Cadena de texto | Sistema de referencia de la coordenada<br>geográfica                                                                                                    | Según <u>http://www.epsg-</u><br><u>registry.org</u> .<br>Cadena de texto de máximo 40<br>caracteres empezando por<br>"EPSG::"<br>Defecto: "" |
|       |                                        | -1              | El geocodificador no ha dado una respuesta válida                                                                                                    |                                                                                                    |
|       |                                        | 0               | Sin coordenadas (no se ha obtenido<br>localización)                                                                                                    |                                                                                                    |
|       |                                        | 1               | Rectángulo contenedor del municipio                                                                                                    |                                                                                                    |
|       |                                        | 2               | Punto significativo del municipio                                                                                                    |                                                                                                    |
|       | indicador_exa                          | 3               | Punto dentro del "llogaret"                                                                                                    |                                                                                                    |
|       | ctitud_geo                             | 4               | Rectángulo contenedor de la vía                                                                                                    | Defecto: -1                                                                                                    |
|       |                                        | 5               | Punto significativo sobre la vía                                                                                                    |                                                                                                    |
|       |                                        | 6               | Portal interpolado más cercano                                                                                                    |                                                                                                    |
|       |                                        | 7               | Portal interpolado                                                                                                    |                                                                                                    |
|       |                                        | 8               | Portal                                                                                                    |                                                                                                    |
|       |                                        | 9               | Cruce de vías                                                                                                    |                                                                                                    |
|       |                                        | 10              | Posición del punto quilométrico                                                                                                    |                                                                                                    |

| Grupo    | Parámetro     | Valor       | Descripción                                              | Requisitos                    |
|----------|---------------|-------------|----------------------------------------------------------|-------------------------------|
|          |               | 11          | Posición del topónimo en la BT-5M del<br>ICGC            |                               |
|          |               | 12          | Posición del topónimo en la BT-50M del<br>ICGC           |                               |
|          |               | 13          | Posición real del elemento que representa<br>el topónimo |                               |
|          |               | 0           | Sin especificar                                          |                               |
|          |               | 1           | Otras                                                    |                               |
|          | trobatta      | 2           | Al aire libre                                            | Defeate: 0                    |
|          | CIODAVA       | 3           | En el interior de un edificio                            | Delecto. 0                    |
|          |               | 4           | En un vehículo estacionado                               |                               |
|          |               | 5           | En un vehículo en movimiento                             |                               |
|          |               |             | Texto libre describiendo donde se                        |                               |
|          | trobava_txt   |             | encontraba la persona que responde el                    | Máximo 255 caracteres         |
|          |               | Texto libre | cuestionario. Este campo sólo podrá tener                |                               |
|          |               |             | contenido si trobava=1, de lo contrario                  | Defecto: ""                   |
|          |               |             | será una cadena de texto en blanco.                      |                               |
|          |               | -2          | Sin especificar                                          |                               |
| ubicacio |               | -1          | Sótano                                                   |                               |
| ubicacio |               | 0           | Planta baja                                              |                               |
|          |               | 1           | Planta 1                                                 | Número entero entre -2 y 10   |
|          |               | 2           | Planta 2                                                 | -                             |
|          |               | 3           | Planta 3                                                 | Este campo sólo podrá tener   |
|          | trobava_pis   | 4           | Planta 4                                                 | contenido si trobava=3, de lo |
|          |               | 5           | Planta 5                                                 | contrario estará en blanco.   |
|          |               | 6           | Planta 6                                                 |                               |
|          |               | 7           | Planta 7                                                 | Defecto: -2                   |
|          |               | 8           | Planta 8                                                 |                               |
|          |               | 9           | Planta 9                                                 |                               |
|          |               | 10          | Planta 10 o superior                                     |                               |
|          | trobava_plant | -1          | No especificado                                          | Número entero entre -1 y 10   |
|          | es            | 0           | Planta baja                                              |                               |

| Grupo  | Parámetro   | Valor         | Descripción                              | Requisitos            |
|--------|-------------|---------------|------------------------------------------|-----------------------|
|        |             | 1             | 1 planta                                 | Defecto: -1           |
|        |             | 2             | 2 plantas                                |                       |
|        |             | 3             | 3 plantas                                |                       |
|        |             | 4             | 4 plantas                                |                       |
|        |             | 5             | 5 plantas                                |                       |
|        |             | 6             | 6 plantas                                |                       |
|        |             | 7             | 7 plantas                                |                       |
|        |             | 8             | 8 plantas                                |                       |
|        |             | 9             | 9 plantas                                |                       |
|        |             | 10            | 10 plantas o más                         |                       |
|        |             | 0             | Sin especificar                          |                       |
|        |             | 1             | Otras                                    |                       |
|        |             | 2             | En movimiento                            |                       |
|        | estava      | 3             | Tumbado                                  | Defecto: 0            |
|        |             | 4             | Sentado                                  |                       |
|        |             | 5             | De pie                                   |                       |
|        |             | 6             | Durmiendo                                |                       |
|        |             |               | Texto libre describiendo qué estaba      | Máximo 255 caracteres |
|        |             | t Texto libre | haciendo el testimonio en el momento del |                       |
|        | estava_txt  |               | terremoto. Este campo sólo podrá tener   |                       |
|        |             |               | contenido si estava=1, de lo contrario   | Defecto: ""           |
|        |             |               | sera una cadena de texto en blanco.      |                       |
|        | sentit      | 0             | No senti el terremoto                    | Obligatorio           |
|        |             | 1             | Si senti el terremoto                    | 5                     |
|        |             | 0             | Sin especificar                          |                       |
| sentir |             | 1             | No lo se                                 |                       |
|        |             | 2             | Nadie                                    |                       |
|        | quants_dins | 3             | Algunas, la mayoria no                   | Defecto: 0            |
|        |             | 4             | La mayoria, algunas no                   |                       |
|        |             | 5             | Solo en las plantas superiores           |                       |
|        |             | 6             | lodas                                    |                       |
|        | quants_fora | 0             | Sin especificar                          | Defecto: 0            |

| Grupo     | Parámetro      | Valor       | Descripción                                | Requisitos            |
|-----------|----------------|-------------|--------------------------------------------|-----------------------|
|           |                | 1           | No lo sé                                   |                       |
|           |                | 2           | Nadie                                      |                       |
|           |                | 3           | Algunas, la mayoría no                     |                       |
|           |                | 4           | La mayoría, algunas no                     |                       |
|           |                | 5           | Todas                                      |                       |
|           |                | 0           | Sin especificar                            |                       |
|           |                | 1           | No lo sé                                   |                       |
|           | guanta corror  | 2           | Nadie                                      | Defecto: 0            |
|           | qualits_correr | 3           | Algunas, la mayoría no                     |                       |
|           |                | 4           | La mayoría, algunas no                     |                       |
|           |                | 5           | Todas                                      |                       |
|           |                | 0           | Sin especificar                            |                       |
|           |                | 1           | No lo sé                                   | Defecto: 0            |
|           | augusta dogogo | 2           | Nadie                                      |                       |
|           | tarse          | 3           | Algunas, la mayoría no                     |                       |
|           |                | 4           | La mayoría, algunas no                     |                       |
|           |                | 5           | Todas                                      |                       |
|           |                | 6           | Nadie dormía                               |                       |
|           |                | 0           | Sin especificar                            |                       |
|           |                | 1           | No sentí movimiento                        |                       |
|           |                | 2           | Muy leve                                   |                       |
|           | moviment       | 3           | Leve                                       | Defecto: 0            |
|           |                | 4           | Moderado                                   |                       |
|           |                | 5           | Fuerte                                     |                       |
| percepcio |                | 6           | Muy fuerte                                 |                       |
| percepcio |                |             | Texto libre respuesta a la pregunta "Si lo | Máximo 255 caracteres |
|           | moviment_txt   | Texto libre | desea, describa el movimiento "            |                       |
|           |                |             |                                            | Defecto: ""           |
|           |                | 0           | Sin especificar                            |                       |
|           | soroll         | 1           | No                                         | Defecto: 0            |
|           | 301011         | 2           | No me fijé                                 |                       |
|           |                | 3           | Débil                                      |                       |

| Grupo    | Parámetro  | Valor       | Descripción                                | Requisitos            |
|----------|------------|-------------|--------------------------------------------|-----------------------|
|          |            | 4           | Moderado                                   |                       |
|          |            | 5           | Fuerte                                     |                       |
|          | soroll txt | Texto libre | Texto libre respuesta a la pregunta "Si lo | Máximo 255 caracteres |
|          |            |             | desea, describa el ruido."                 | Defecto: ""           |
|          |            | 0           | Sin especificar                            |                       |
|          |            | 1           | Ninguna                                    |                       |
|          |            | 2           | Un pequeño susto                           |                       |
|          | reaccio    | 3           | Me alarmé                                  | Defecto: 0            |
|          |            | 4           | Tuve miedo                                 |                       |
|          |            | 5           | Tuve mucho miedo                           |                       |
|          |            | 6           | Tuve pánico                                |                       |
|          |            | 0           | Sin especificar                            |                       |
|          | drot       | 1           | No estaba de pie                           | Defecto: 0            |
|          | urec       | 2           | No                                         |                       |
|          |            | 3           | Sí                                         |                       |
|          |            | 0           | Sin especificar                            | Defecto: 0            |
|          | animala    | 1           | No lo sé                                   |                       |
|          | allilliais | 2           | No                                         |                       |
|          |            | 3           | Sí                                         |                       |
|          |            | 0           | Sin especificar                            |                       |
|          |            | 1           | No lo pude observar                        |                       |
|          | llums      | 2           | Ninguno                                    | Defecto: 0            |
|          |            | 3           | Oscilación                                 |                       |
|          |            | 4           | Gran oscilación                            |                       |
| objectes |            | 0           | Sin especificar                            | Defecto: 0            |
|          |            | 1           | No lo pude observar                        |                       |
|          | liquids    | 2           | Ninguno                                    |                       |
|          |            | 3           | Oscilación                                 |                       |
|          |            | 4           | Gran oscilación                            |                       |
|          | obi wibrar | 0           | Sin especificar                            | Defecto: 0            |
|          | obj_vibrar | 1           | No lo pude observar                        |                       |

| Grupo | Parámetro          | Valor       | Descripción                                                                                             | Requisitos            |
|-------|--------------------|-------------|----------------------------------------------------------------------------------------------------|-----------------------|
|       |                    | 2           | Ninguno                                                                                                 |                       |
|       |                    | 3           | Vibraron                                                                                                |                       |
|       |                    | 4           | Vibraron con fuerza                                                                                     |                       |
|       |                    | 5           | Alguno cayó                                                                                             |                       |
|       |                    | 6           | Muchos cayeron                                                                                          |                       |
|       |                    | 7           | La mayoría cayeron                                                                                      |                       |
|       | obj_vibrar_tx<br>t | Texto libre | Texto libre respuesta a la pregunta "Si lo<br>desea, especifique qué objetos vibraron o<br>se caveron " | Máximo 255 caracteres |
|       |                    | 0           | Sin especificar                                                                                         | Defecto: 0            |
|       |                    | 1           | No lo pude observar                                                                                     | Beleoito. 0           |
|       |                    | 2           | Ninguno                                                                                                 |                       |
|       | quadres            | 3           | Vibraron                                                                                                |                       |
|       |                    | 4           | Se movieron                                                                                             |                       |
|       |                    | 5           | Alguno cayó                                                                                             |                       |
|       | portes             | 0           | Sin especificar                                                                                         | Defecto: 0            |
|       |                    | 1           | No lo pude observar                                                                                     |                       |
|       |                    | 2           | Ninguno                                                                                                 |                       |
|       |                    | 3           | Vibraron                                                                                                |                       |
|       |                    | 4           | Oscilaron                                                                                               |                       |
|       |                    | 5           | Se abrieron y cerraron                                                                                  |                       |
|       |                    | 0           | Sin especificar                                                                                         | Defecto: 0            |
|       |                    | 1           | No lo pude observar                                                                                     |                       |
|       | mobles             | 2           | Ninguno                                                                                                 |                       |
|       | MODIES             | 3           | Vibraron                                                                                                |                       |
|       |                    | 4           | Se movieron                                                                                             |                       |
|       |                    | 5           | Alguno cayó                                                                                             |                       |
|       |                    | 0           | Sin especificar                                                                                         | Defecto: 0            |
|       |                    | 1           | No lo pude observar                                                                                     |                       |
|       | plantes            | 2           | Ninguno                                                                                                 |                       |
|       |                    | 3           | Vibraron                                                                                                |                       |
|       |                    | 4           | Se movieron                                                                                             |                       |

| Grupo | Parámetro     | Valor           | Descripción                                                                     | Requisitos                         |
|-------|---------------|-----------------|---------------------------------------------------------------------------------|------------------------------------|
|       |               | 5               | Alguna cayó                                                                     |                                    |
|       |               | 0               | Sin especificar                                                                 |                                    |
|       | tipus odifici | 1               | Tipo A                                                                          | Defector 0                         |
|       | cipus_edilici | 2               | Tipo B                                                                          | Defecto: 0                         |
|       |               | 3               | Tipo C                                                                          |                                    |
|       | any_edifici   | Cadena de texto | Año del edificio donde se encontraba el testimonio en el momento del terremoto. | Máximo 5 caracteres<br>Defecto: "" |
|       |               | 0               | Sin especificar                                                                 |                                    |
|       | dante         | 1               | No lo pude observar                                                             | Defecto: 0                         |
|       | uanys         | 2               | No                                                                              | Delecto. 0                         |
|       |               | 3               | Sí                                                                              |                                    |
|       |               | 0               | Sin especificar                                                                 |                                    |
|       |               | 1               | Revestimiento de las paredes con<br>pequeñas grietas                            |                                    |
| danys |               | 2               | Revestimiento de las paredes con grandes grietas                                |                                    |
| _     |               | 4               | Paredes con pequeñas grietas                                                    |                                    |
|       |               | 8               | Algunas ventanas agrietadas                                                     |                                    |
|       |               | 16              | Paredes con algunas grietas grandes                                             |                                    |
|       |               | 32              | Paredes con muchas grietas grandes                                              | 0 4040575                          |
|       |               | 64              | Tejas o luminarias caídas                                                       | 0-1048575                          |
|       | danys_cipus   | 128             | Chimeneas agrietadas                                                            | Defecto: 0                         |
|       |               | 256             | Muchas ventanas agrietadas o rotas                                              | Beleeto. 0                         |
|       |               | 512             | Piedras o baldosas caídas de las paredes                                        |                                    |
|       |               | 1024            | Pequeños trozos de revestimiento caídos                                         |                                    |
|       |               | 2048            | Grandes trozos de revestimiento caídos                                          |                                    |
|       |               | 4096            | Chimeneas antiguas con grandes daños                                            |                                    |
|       |               | 8192            | Chimeneas antiguas caídas                                                       |                                    |
|       |               | 16384           | Chimeneas modernas con grandes daños                                            |                                    |
|       |               | 32768           | Chimeneas modernas caídas                                                       |                                    |
|       |               | 65536           | Caída de muros flotantes                                                        |                                    |

| Grupo          | Parámetro     | Valor        | Descripción                                | Requisitos             |
|----------------|---------------|--------------|--------------------------------------------|------------------------|
|                |               | 131072       | Paredes caídas                             |                        |
|                |               | 262144       | Porches, balcones u otros añadidos al      |                        |
|                |               | 202144       | edificio separados o caídos                |                        |
|                |               | 524288       | Edificios desplazados permanentemente      |                        |
|                |               |              | Texto libre respuesta a la pregunta        | Máximo 255 caracteres  |
|                | danys_txt     | Texto libre  | ¿Desea especificar otros daños             |                        |
|                |               |              | observados o describir los anteriores?"    | Defecto: ""            |
|                | comentari usu |              | Texto libre respuesta a la pregunta        | Máximo 4000 caracteres |
|                | ari           | Texto libre  | "¿Desea añadir algún comentario o          | <b>— • • • •</b>       |
| comentari      |               |              | aclaración?"                               | Defecto: ""            |
|                |               |              | Texto libre en respuesta a la pregunta "Si | Máximo 255 caracteres  |
|                | varıs_txt     | l exto libre | justo antes o después de este terremoto    |                        |
|                |               |              | percibio otros indíquelo a continuación."  | Defecto: ""            |
|                | imatge        | 0            | Sin especificar                            |                        |
|                |               | 8            | No sentido                                 |                        |
|                |               | 1            | Muy leve                                   |                        |
| index percepci |               | 2            | Leve                                       |                        |
| 0              |               | 3            | Moderado                                   | Defecto: 0             |
|                |               | 4            | Fuerte                                     |                        |
|                |               | 5            | Muy fuerte                                 |                        |
|                |               | 6            | Severo                                     |                        |
|                |               | 7            | Muy severo                                 |                        |
|                |               | null         | Sin especificar                            |                        |
|                |               | са           | El cuestionario se ha contestado en        |                        |
|                | idioma        |              | catalán                                    | Defecto: null          |
| estadistica    | raroma        | es           | El cuestionario se ha contestado en        | Dereoto. Hui           |
|                |               |              | español                                    |                        |
|                |               | en           | El cuestionario se ha contestado en inglés |                        |
|                |               | 0            | El cuestionario no se ha contestado desde  |                        |
|                | mobil         | <u> </u>     | un terminal móvil                          | Defecto: -1            |
|                |               | 1            | El cuestionario se ha contestado desde un  | Delecto I              |
|                |               |              | terminal móvil                             |                        |

| Grupo | Parámetro | Valor           | Descripción                                                          | Requisitos           |
|-------|-----------|-----------------|----------------------------------------------------------------------|----------------------|
|       |           | -1              | Sin especificar                                                      |                      |
|       | usuari    | Cadena de texto | Espacio reservado para la identificación<br>de testimonios conocidos | Máximo 25 caracteres |

Esta estructura de datos, una vez recibida por el servidor, se encapsula dentro de un elemento llamado "questionari" que a su vez se encapsula en otro elemento llamado "cataleg\_macrosismica". Así pues, el elemento "cataleg\_macrosismica" es el elemento raíz y puede contener uno o varios elementos "questionari".

# Anexo 2. Importación de los cuestionarios del IGN

La importación de los cuestionarios macrosísmicos en el sistema del ICGC se realiza haciendo una conversión previa del formato IGN al formato ICGC. Para realizar esta conversión se utilizan las equivalencias del presente anexo.

 Tabla 2. Correspondencia de los elementos y atributos del formulario del ICGC con los campos del formulario del IGN (en color azul). Los valores literales se muestran escritos entre comillas.

| Elemento ICGC  | Atributo ICGC                  | Campo IGN                 |
|----------------|--------------------------------|---------------------------|
|                |                                | LDDATE                    |
|                | tompo                          | Transformando la          |
|                | cemps_rx                       | fecha/hora a UTC, en      |
| questionari    |                                | formato UNIX en segundos  |
|                | programa                       | "ign2icgc_converter"      |
|                | font                           | "ign_csv"                 |
|                | institucio                     | "IGN"                     |
|                | tipus_seleccio                 | "1"                       |
|                | codi_esdeveniment              | 6633                      |
|                | to_eqseleccionat               | 6633                      |
|                | mag_eqseleccionat              | 6633                      |
|                | regepi_eqseleccionat           | 6633                      |
|                |                                | FECHA (hora local)        |
| esdeveniment   |                                | Transformando la          |
|                | to_proposat                    | fecha/hora a Local, en    |
|                |                                | formato aaaa-mm-          |
|                |                                | ddThh:mm:ss               |
|                |                                | FECHA (hora local)        |
|                | to proposat unix               | Transformando la          |
|                |                                | fecha/hora a Local, en    |
|                |                                | formato UNIX en segundos  |
|                | capa_municipi_usuari           | "muni_cat"                |
|                | desc_capa_municipi_usuari      | "Municipis de Catalunya"  |
|                |                                | CODINE<br>Cála la dáráter |
|                |                                | solo los algitos          |
|                | codi_municipi_usuari           | entre la posicion i       |
|                |                                | y 0 (equivarences at      |
|                |                                | municipio)                |
|                | nom municipi usuari            | "" ENTIDADPOB             |
|                | capa entitat poblacio usuari   | "en cat"                  |
| lloc percepcio | desc cana entitat poblacio usu | "Entitate de Població de  |
|                | ari                            | Catalunya"                |
|                |                                | CODINE                    |
|                |                                | Sólo si el último         |
|                |                                | dígito es diferente       |
|                | codi_entitat_poblacio_usuari   | de 0, los dígitos         |
|                |                                | entre la posición 1       |
|                |                                | y 12. Sino vacío.         |
|                |                                | ENTIDADPOB                |
|                | nom entitat poblacio usuari    |                           |
|                | nom entitat poblacio usuari    | Sólo si el último         |

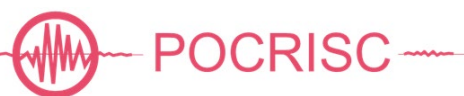

| Elemento ICGC | Atributo ICGC                 | Campo IGN                      |
|---------------|-------------------------------|--------------------------------|
|               |                               | diferente de 0, los            |
|               |                               | dígitos entre la               |
|               |                               | posición 1 y 12 de             |
|               |                               | CODINE. Sino vacío.            |
|               | tipus_via_usuari              | ""                             |
|               | nom_via_usuari                | ""                             |
|               | numero_via_usuari             | ""                             |
|               | codi_postal_usuari            | CODPOSTAL                      |
|               | toponim_usuari                | ""                             |
|               | codi_municipi_geo             | ""                             |
|               | nom_municipi_geo              | ""                             |
|               | codi_entitat_poblacio_geo     | ""                             |
|               | nom_entitat_poblacio_geo      | ""                             |
|               | tipus_via_geo                 | <b>(633</b>                    |
|               | nom_via_geo                   | ""                             |
|               | numero_via_geo                | "                              |
|               | codi_postal_geo               | 6633                           |
|               | toponim geo                   | """                            |
|               | coordenada.latitud            | ""                             |
|               | coordenada.longitud           | ""                             |
|               | coordenada.elevacio           | ""                             |
|               | coordenada.sistema referencia | ""                             |
|               | indicador exactitud geo       | "-1"                           |
|               |                               | SITE:9→0                       |
|               |                               | SITE: $0 \rightarrow 2$        |
|               | trobava                       | SITE:1→3                       |
|               |                               | SITE: $2 \rightarrow 4$        |
|               |                               | STTE: 3->1                     |
|               | trohava txt                   | ""                             |
|               |                               | $PIGO·G \rightarrow -2$        |
|               |                               | $\frac{1}{2} = \frac{1}{2}$    |
|               | trobava_pis                   |                                |
| ubicacio      |                               | PISO:09 <b>709</b>             |
|               |                               | P150210-710                    |
|               |                               | PLANTAS: $9 \rightarrow -1$    |
|               | trobava_plantes               | $PLANTAS:09 \rightarrow 09$    |
|               |                               | PLANTAS≥10→10                  |
|               |                               | MOVE: $9 \rightarrow 0$        |
|               | estava                        | $MOVE: 0 \rightarrow 2$        |
|               |                               | $MOVE: 1 \rightarrow 4$        |
|               |                               | MOVE: $2 \rightarrow 6$        |
|               | estava_txt                    | ""                             |
|               | sentit                        | FEEL:9 →0                      |
|               | Sentre                        | FEEL:1→1                       |
|               |                               | FELTIN:9→0                     |
|               |                               | FELTIN:0→1                     |
| _             |                               | FELTIN: $1 \rightarrow 2$      |
| sentir        | quants_dins                   | FELTIN:2→3                     |
|               |                               | FELTIN: 3→4                    |
|               |                               | $FELTIN \cdot 4 \rightarrow 6$ |
|               |                               |                                |
|               | quants_fora                   |                                |
|               |                               |                                |

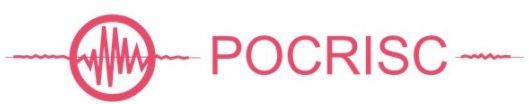

| Elemento ICGC | Atributo ICGC      | Campo IGN                       |
|---------------|--------------------|---------------------------------|
|               |                    | FELTOUT:1→2                     |
|               |                    | FELTOUT:2→3                     |
|               |                    | FELTOUT:3→4                     |
|               |                    | FELTOUT:4→5                     |
|               |                    | RUNOUT:9→0                      |
|               |                    | RUNOUT:0→1                      |
|               | guanta corror      | RUNOUT: $1 \rightarrow 2$       |
|               | quants_correr      | RUNOUT:2→3                      |
|               |                    | RUNOUT:3→4                      |
|               |                    | RUNOUT: $4 \rightarrow 5$       |
|               |                    | WAKE:9→0                        |
|               |                    | WAKE:0→1                        |
|               |                    | WAKE:1→2                        |
|               | quants_despertarse | WAKE:2→3                        |
|               |                    | WAKE:3→4                        |
|               |                    | WAKE:4→5                        |
|               |                    | WAKE:5→6                        |
|               |                    | MOTION:9→0                      |
|               |                    | MOTION:0→1                      |
|               |                    | MOTION: $1 \rightarrow 2$       |
|               | moviment           | MOTION:2→3                      |
|               |                    | MOTION:3→4                      |
|               |                    | MOTION: $4 \rightarrow 5$       |
|               |                    | MOTION: $5 \rightarrow 6$       |
|               | moviment_txt       | DESCRIP                         |
|               |                    | Limitado a 255                  |
|               |                    | caracteres                      |
|               |                    | NOISE:9→0                       |
|               | soroll             | NOISE:0→1                       |
| percepcio     |                    | NOISE: $1 \rightarrow 3$        |
| perceptio     | soroll_txt         | 4433                            |
|               |                    | REACTION: $9 \rightarrow 0$     |
|               |                    | REACTION:0→1                    |
|               |                    | REACTION: $1 \rightarrow 2$     |
|               | reaccio            | REACTION: $2 \rightarrow 3$     |
|               |                    | REACTION: 3→4                   |
|               |                    | REACTION: 4→5                   |
|               |                    | REACTION :5-76                  |
|               |                    | STAND:9→0                       |
|               | dret               | $\text{STAND:} 0 \rightarrow 1$ |
|               |                    | $\text{STAND:} 1 \rightarrow 2$ |
|               |                    | STAND: $2 \rightarrow 3$        |
|               | animals            | 0                               |
|               |                    | LAMP:9→0                        |
|               |                    | LAMP: 0→1                       |
|               | llums              | LAMP: $1 \rightarrow 2$         |
| objectes      |                    | LAMP: $2 \rightarrow 3$         |
| -             |                    | LAMP: 3-74                      |
|               |                    | LIQUID:9→0                      |
|               | liquids            | LIQUID:0→1                      |
|               |                    | LIQUID:1→2                      |

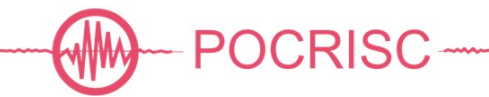

| Elemento ICGC | Atributo ICGC    | Campo IGN                    |
|---------------|------------------|------------------------------|
|               |                  | LIQUID:2→3                   |
|               |                  | LIQUID:3→4                   |
|               |                  | SHELF:9→0                    |
|               |                  | SHELF:0→1                    |
|               |                  | SHELF:1→2                    |
|               | , , , ,          | SHELF:2→3                    |
|               | obj_vibrar       | SHELF:3→4                    |
|               |                  | SHELF:4→5                    |
|               |                  | SHELF: $5 \rightarrow 6$     |
|               |                  | SHELF:6→7                    |
|               |                  | OBJETOS                      |
|               | obj vibrar txt   | Limitado a 255               |
|               |                  | caracteres                   |
|               |                  | PICTURES:9→0                 |
|               |                  | PICTURES:0→1                 |
|               | ,                | PICTURES:1→2                 |
|               | quadres          | PICTURES:2→3                 |
|               |                  | PICTURES:3→4                 |
|               |                  | PICTURES:4→5                 |
|               |                  | DOORS: $9 \rightarrow 0$     |
|               |                  | DOORS: $0 \rightarrow 1$     |
|               | portes           | DOORS: $1 \rightarrow 2$     |
|               |                  | $DOORS: 2 \rightarrow 3$     |
|               |                  | $DOORS: 3 \rightarrow 4$     |
|               |                  | $DOORS: 4 \rightarrow 5$     |
|               |                  |                              |
|               |                  | FURNITURE $0 \rightarrow 1$  |
|               |                  | FURNITORE, $1 \rightarrow 2$ |
|               | mobles           | FURNITURE: $1 - 2$           |
|               |                  | FURNITURE: 2-73              |
|               |                  | FURNITURE: 3-74              |
|               |                  | FURNITURE: 473               |
|               | plantes          | 0                            |
|               | tipus_edifici    | <u> </u>                     |
|               | any_edifici      |                              |
|               |                  | DAMS:9→0                     |
|               | danys            | DAMS: $0 \rightarrow 1$      |
|               | -                | DAMS: $1 \rightarrow 2$      |
|               |                  | DAMS:2→3                     |
|               |                  | 4xDAM1+16xDAM2+32xDAM        |
|               |                  | 3+1024xDAM4+2048xDAM5        |
| danys         |                  | +8xDAM6+256xDAM7+128x        |
| -             |                  | DAM8+4096xDAM9+16384x        |
|               | danys_tipus      | DAM10+8192xDAM11+327         |
|               |                  | 68xDAM12+64xDAM13+51         |
|               |                  | 2xDAM14+65536xDAM15+         |
|               |                  | 262144xDAM16+524288xD        |
|               |                  | AM17                         |
|               |                  | DAM18                        |
|               | danys_txt        | Limitado a 255               |
|               |                  | caracteres                   |
| comentari     | comentari_usuari | COMENTARIO                   |

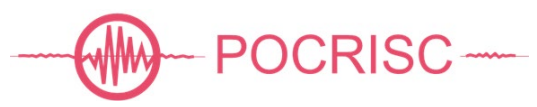

| Elemento ICGC       | Atributo ICGC | Campo IGN       |
|---------------------|---------------|-----------------|
|                     |               | Limitado a 4000 |
|                     |               | caracteres      |
|                     | varis_txt     | ((3)            |
| index_percepci<br>o | imatge        | 0               |
| estadistica         | idioma        | ""              |
|                     | mobil         | -1              |
|                     | usuari        | ""              |

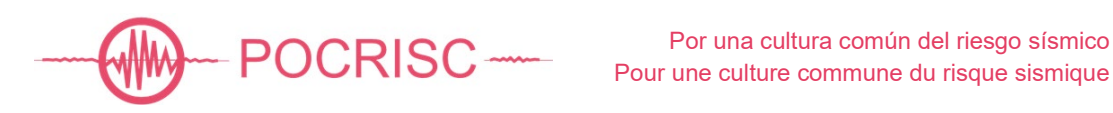

# Anexo 3. Valores numéricos asignados a las respuestas (método DYFI)

A continuación, se detallan, entre corchetes, los valores numéricos asignados a las respuestas del nuevo cuestionario macrosísmico individual que se utilizan para el cálculo de los índices requeridos para determinar los valores de CWS (*Community Weighted Sum*) de la metodología DYFI.

- <u>"FELT" INDEX [0..1]</u>
  - ¿Sintió usted el terremoto?
    - o No [0]
    - o **Sí** [1]
  - A su alrededor, ¿cuántas personas sintieron el terremoto?
    - En el interior de edificios
      - Sin especificar [0.72]
      - No lo sé [0.72]
      - Nadie [0.36]
      - Algunas, la mayoría no [0.72]
      - La mayoría, algunas no [1.00]
      - Sólo en las plantas superiores [0.36]
      - Todas [1.00]
    - En el exterior de edificios
      - Sin especificar [0.72]
      - No lo sé [0.72]
      - Nadie [0.36]
      - Algunas, la mayoría no [0.72]
      - La mayoría, algunas no [1.00]
      - Todas [1.00]
    - o ¿Cuántas personas salieron asustadas a la calle?
      - Sin especificar [0.72]
      - No lo sé [0.72]
      - Nadie [0.36]
      - Algunas, la mayoría no [0.72]
      - La mayoría, algunas no [1.00]
      - Todas [1.00]
    - o ¿Cuántas personas se despertaron?
      - Sin especificar [0.72]
      - No lo sé [0.72]
      - Nadie [0.36]
      - Algunas, la mayoría no [0.72]
      - La mayoría, algunas no [1.00]
      - Todas [1.00]
      - Nadie dormía [0.72]

"FELT" INDEX = [¿Sintió usted el terremoto?] \* MAX{[ A su alrededor, ¿cuántas personas sintieron el terremoto? *En el interior de edificios*], [A su alrededor, ¿cuántas personas sintieron el terremoto? *En el exterior de edificios*], [A su alrededor, ¿cuántas personas sintieron el terremoto? *¿Cuántas personas salieron asustadas a la calle?*],

[A su alrededor, ¿cuántas personas sintieron el terremoto? ¿Cuántas personas se despertaron?]}

- <u>"MOTION" INDEX [0..5]</u>
  - ¿Cómo describiría el movimiento durante el terremoto?
    - Sin especificar [0]
    - No sentí movimiento [0]
    - Muy leve [1]
    - o Leve [2]
    - o Moderado [3]
    - o Fuerte [4]
    - Muy fuerte [5]
- <u>"REACTION" INDEX [0..5]</u>
  - ¿Qué reacción tuvo durante el terremoto?
    - Sin especificar [0]
    - o Ninguna [0]
    - Un pequeño susto [1]
    - o Me alarmé [2]
    - o Tuve miedo [3]
    - Tuve mucho miedo [4]
    - o Tuve pánico [5]
- <u>"STAND" INDEX [0..1]</u>
  - ¿Le resultó difícil estar de pie durante el terremoto?
    - Sin especificar [0]
    - No estaba de pie [0]
    - o No [0]
    - Sí [1]
- <u>"SHELF" INDEX [0..3]</u>
  - ¿Qué efectos observó sobre los siguientes objetos? Objetos sobre las estanterías o mesas
    - Sin especificar [0]
    - No lo pude observar [0]
    - o Ninguno [0]
    - Vibraron [0]
    - Vibraron con fuerza [0]
    - Alguno cayó [1]
    - Muchos cayeron [2]
    - o La mayoría cayeron [3]
- <u>"PICTURE" INDEX [0..1]</u>
  - ¿Qué efectos observó sobre los siguientes objetos? Cuadros colgados en la pared

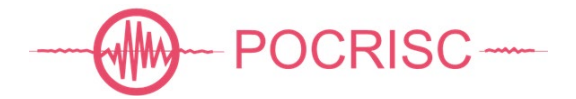

- Sin especificar [0]
- No lo pude observar [0]
- Ninguno [0]
- o Vibraron [0]
- Se movieron [1]
- o Alguno cayó [1]

#### <u>"FURNITURE" INDEX [0..1]</u>

- ¿Qué efectos observó sobre los siguientes objetos? Muebles o pequeños electrodomésticos
  - Sin especificar [0]
  - No lo pude observar [0]
  - o Ninguno [0]
  - o Vibraron [0]
  - Se movieron. [1]
  - o Alguno cayó [1]
- <u>"DAMAGE" INDEX [0..3]</u>
  - ¿Observó daños en el edificio donde se encontraba?
    - Sin especificar [0]
    - No lo pude observar [0]
    - *No* [0]
    - o Sí
- Revestimiento de las paredes con pequeñas grietas [0.25]
- *Revestimiento de las paredes con grandes grietas* [0.5]
- Paredes con pequeñas grietas [0.5]
- Algunas ventanas agrietadas [0.5]
- Paredes con algunas grietas grandes [0.75]
- Paredes con muchas grietas grandes [1]
- Tejas o luminarias caídas [1]
- Chimeneas agrietadas [1]
- Muchas ventanas agrietadas o rotas [2]
- Piedras o baldosas caídas de las paredes [2]
- Pequeños trozos de revestimiento caídos [2]
- Grandes trozos de revestimiento caídos [2.5]
- Chimeneas antiguas con grandes daños [2]
- Chimeneas antiguas caídas [2]
- Chimeneas modernas con grandes daños [3]
- Chimeneas modernas caídas [3]
- Caída de muros flotantes [3]
- Paredes caídas [3]
- Porches, balcones u otros añadidos al edificio separados o caídos [3]
- Edificios desplazados permanentemente [3]

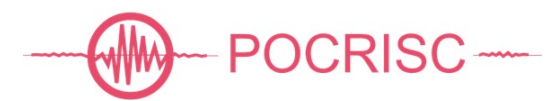